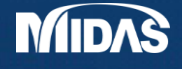

# midas Gen Training Series

**Building Analysis and Design** 

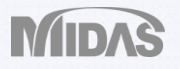

## **RC Building Analysis and Design**

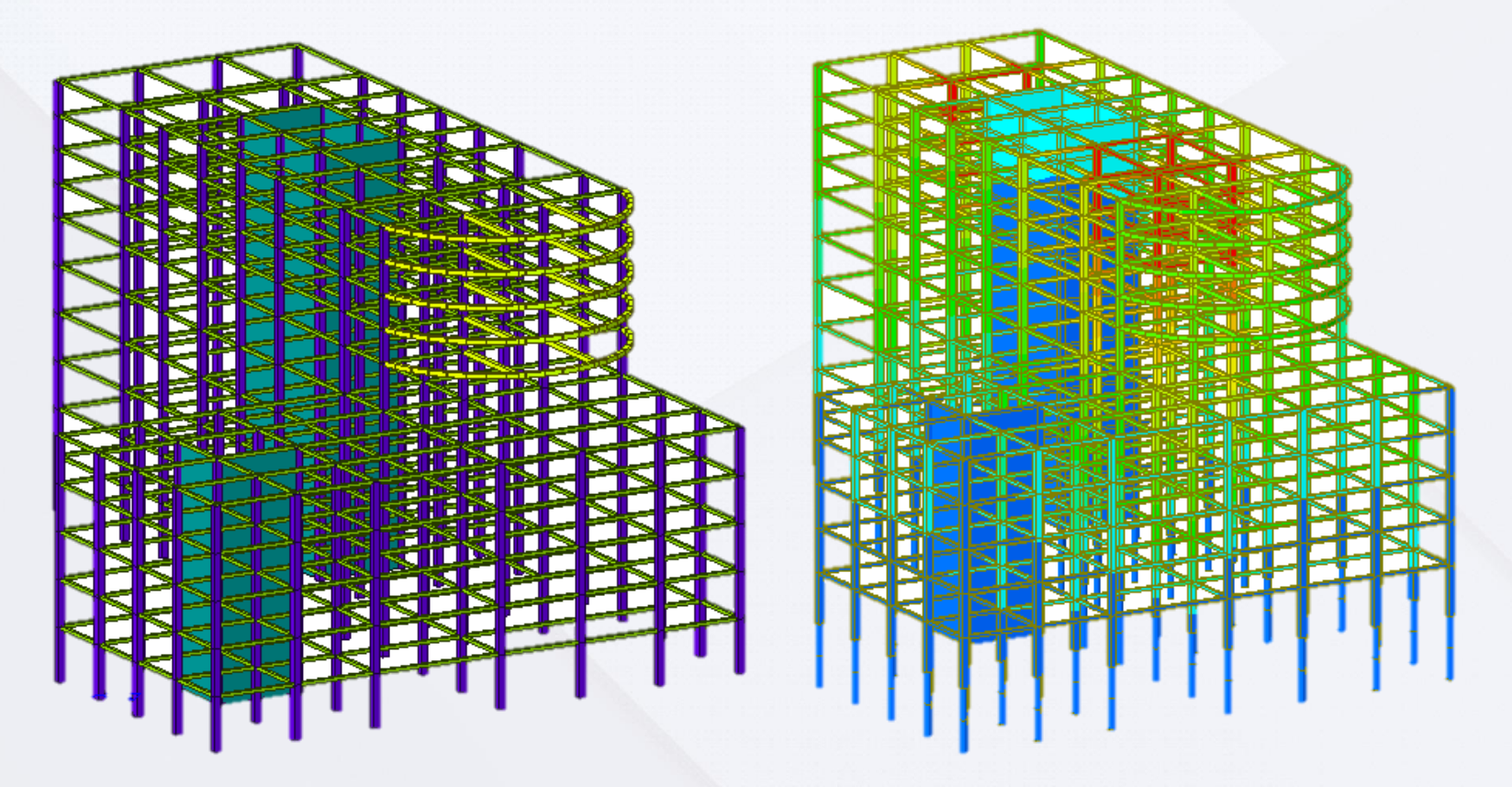

Angel Francisco Martinez Civil Engineer MIDASoft

#### Dimensions 78 ft 93 ft 72 ft 72 ft 20 ft 20 ft 250 ft 250 ft 250 ft 250 ft 126 ft 126 ft $126 \text{ f$

#### Unit System

| Length | Force (Mass)    |
|--------|-----------------|
| Om     | ○N (kg)         |
| () cm  | ◯kN (ton)       |
| Omm    | ⊖kgf (kg)       |
| 0      | ◯ tonf (ton)    |
| . ● ft | lbf (lb)        |
| () in  | ⊖ kips (kips/g) |

#### 171 ft

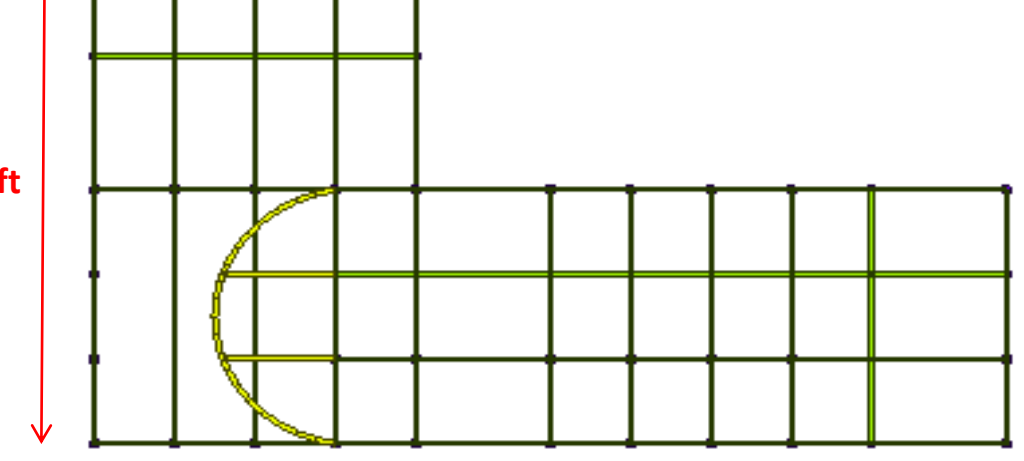

 $\uparrow$ 

10 ft

14 ft

16 ft

### **Materials and Sections**

 $\sim$ 

 $\sim$ 

Thickness(ft)

1.500000

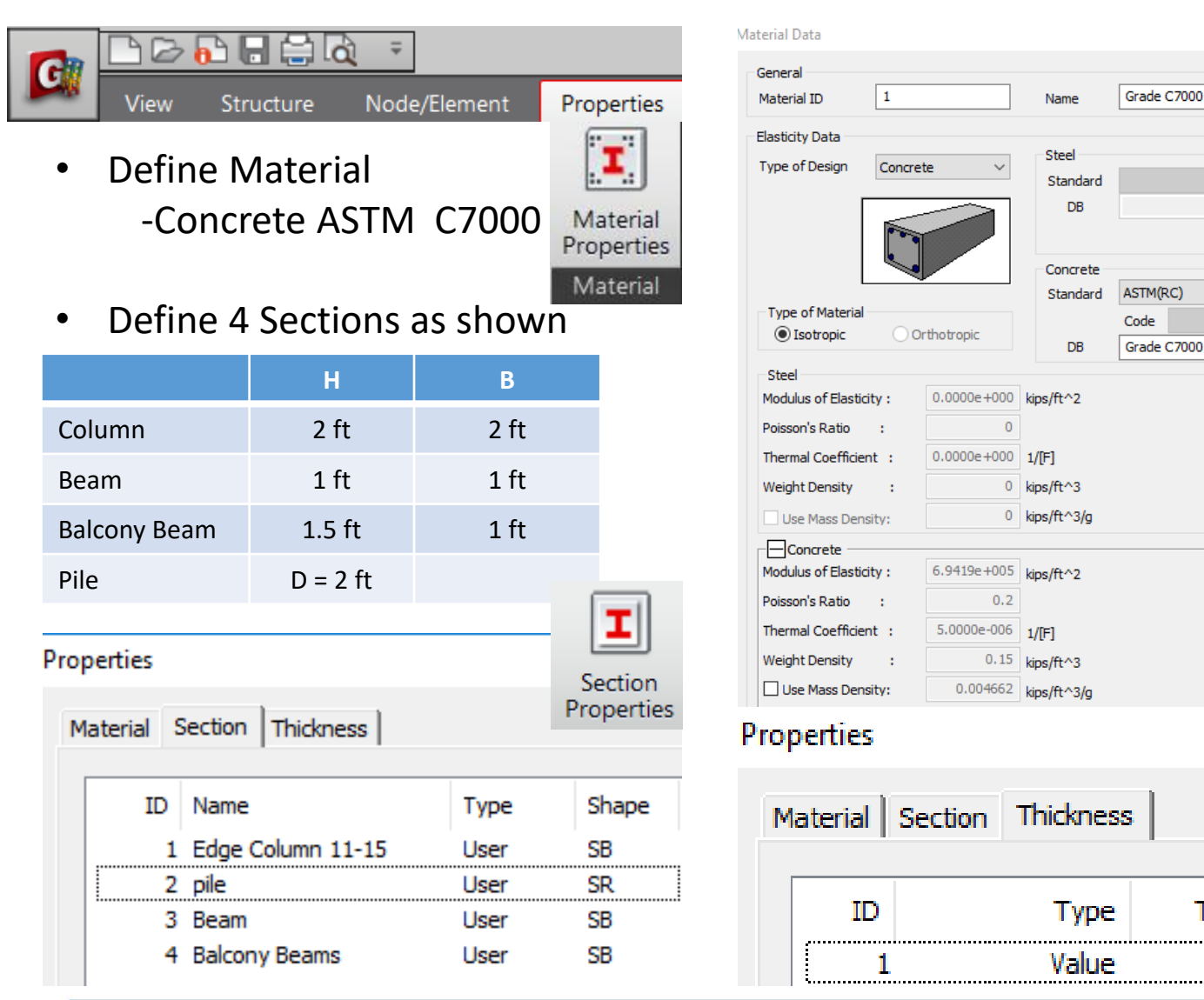

### Import DXF CAD

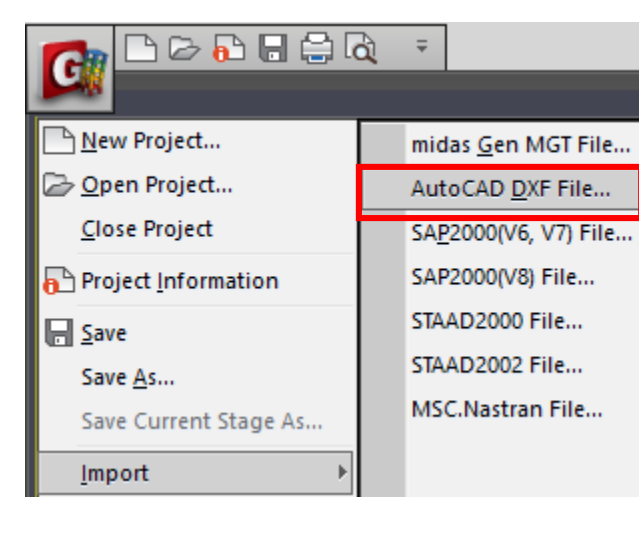

• Import Hotel DXF

- Select CENTER Layers
- Section Beam

| nport DXF File                                                                                                    | Thickness Group Damping * Property                                            |
|----------------------------------------------------------------------------------------------------|-------------------------------------------------------------------------------|
|                                                                                                    | Inelastic Material Tables -                                                   |
| DXF File Name :                                                                                                    |                                                                               |
| All Layers Selected Layers                                                                                                    | → Open<br>→ mall                                                              |
|                                                                                                    | Organize Vew folder  Favorites  Desktop Downloads  Name Balcony.dxf hotel.dxf |
| Import : 🦳 Node 💿 Node & Element                                                                                                    | Dropbox                                                                       |
| nport DXF File                                                                                                    |                                                                               |
| DXF File Name :<br>zWDesktopWmallWhotel.dxf Browse<br>All Layers Selected Layers<br>CENTER_<br>CENTER_<br>Import : © Node @ Node & Element             |                                                                               |
| Numbering       Start Node Number       Start Element Number       1                                                                                   |                                                                               |
| Properties           Matl,         1         1: Grade C4000 ▼           Sect,         3         3: Beam ▼           THK,         1         1: 1,5000 ▼ |                                                                               |

### Create Columns

| View       Structure       Node/Element       Properties       Boundary       Load       Analysis       F         Node       Element       Boundary       Mass       Load       Delete       Mirror       Image: Constant of the standard of the standard of the standa |                                                    | <del>,</del>           |                  |                   |
|----------------------------------------------------------------------------------------------------|----------------------------------------------------|------------------------|------------------|-------------------|
| Node       Element       Boundary       Mass       Load         Extrude Elements       Rotate       Scale       Nodes       Create       Translate       Extrude         Node Number       56       Image: Scale       Nodes       Image: Scale       Image: Scale </th <th>View Structure No</th> <th>ode/Element Properties</th> <th>Boundary</th> <th>Load Analysis R</th>                                                                                                    | View Structure No                                  | ode/Element Properties | Boundary         | Load Analysis R   |
| Image: state     Image: state     Image: state   Image: state   Image: state   Image: state   Image: state   Image: state   Image: state   Image: state   Image: state   Image: state   Image: state   Image: state   Image: state   Image: state   Image: state   Image: state   Image: state   Image: state   Image: state                                                                                                    | Node Element Boundary Mass Load                    | Delete • • Mirror      | •                | 🖞 🔁 📘             |
| Start Number         Node Number :         91         Extrude Type         Node → Line Element         Source Revore I→         Element Attribute         Element Type:         Beam         1 1: Grade C4000         Section :         1 1: Edge Column          Beta Angle : 0          Ceneration Type         Translate         Project         Translate         Note         Vunequal Distance         Unequal Distance         Ax.dy.dz:         0.01%         t                                                                                                    | Extrude Elements                                   | Rotate 👾 Scale 🔐 N     | Nodes Create     | Translate Extrude |
| Node Number : 91<br>Extrude Type<br>Node > Line Element •<br>Source   Remove   Move<br>  Reverse I-J<br>Element Attribute<br>Element Type: Beam<br>Material :<br>1 :: Edge Column •<br>Beta Angle : 0 • [Deg]<br>Generation Type<br>• Translate   Rotate   Project<br>Translaten<br>dx.dy.dz: 0, 0, -18 t<br>Number of Times : 1 :                                                                                                    | Start Number                                       | Project                | Table   Elements |                   |
| Extrude Type<br>Node -> Line Element<br>Source Remove Move<br>Reverse I-J<br>Element Attibute<br>Element Type: Beam<br>Material:<br>1 1: Grade C4000<br>Section:<br>1 1: Edge Column<br>Beta Angle: 0<br>Ceneration Type<br>Translate Rotate Project<br>Translaton<br>Equal Distance<br>dx.dy.dz: 0.018 t<br>Number of Times: 1                                                                                                    | Node Number :     56       Element Number :     91 |                        |                  |                   |
| Node -> Line Element   Source   Reverse I-J   Element Attribute   Element Type:   Beam   I: Grade C4000   Section:   I: Grade C4000   I: Grade C4000 <td>Extrude Type</td> <td>Extrude col</td> <td>umns</td> <td></td>                                                                                                    | Extrude Type                                       | Extrude col            | umns             |                   |
| Section: Column<br>Herement Type: Beam<br>Material:<br>1: Grade C4000 •<br>Section:<br>1: Edge Column •<br>Beta Angle : 0 • [Deg]<br>Generation Type<br>• Translate Rotate Project<br>Translation<br>• Equal Distance<br>dx,dy,dz: 0, 0, -18 t<br>Number of Times : 1 •                                                                                                    | Node -> Line Element  Source Remove Move           | Assign Elem            | ent Type:        | General beam      |
| Element Type: Beam<br>Material:<br>1: Grade C4000<br>Section:<br>1: Edge Column<br>Beta Angle: 0<br>(Deg]<br>Generation Type<br>Translate<br>For Translate<br>Equal Distance<br>dx,dy,dz: 0, 0, -18 ft<br>Number of Times: 1                                                                                                    | Element Attribute                                  | Section: Co            | lumn             |                   |
| Extrude: -16ft<br>Find Calumer (Deg)<br>Section:<br>I 1: Edge Column (<br>Beta Angle : 0 (Deg)<br>Generation Type<br>● Translate ● Rotate ● Project<br>Translation<br>● Equal Distance<br>dx,dy,dz: 0, 0, -16 tt<br>Number of Times : 1 ()                                                                                                    | Element Type: Beam  Material :                     | Select all no          | odes 🧲           |                   |
| 1       1: Edge Column ●         Beta Angle : 0       [Deg]         Generation Type       ● [Deg]         ● Translate ● Project       Translation         ● Equal Distance       ● Unequal Distance         ● Unequal Distance       ● Unequal Distance         ■ Windows 1       ●                                                                                                    | Section :                                          | Extrude: -10           | Sft 📘 🗋          |                   |
| Beta Angle : 0 		 [Deg]<br>Generation Type<br>● Translate 		 Rotate 		 Project<br>Translation<br>● Equal Distance<br>Unequal Distance<br>dx,dy,dz: 0, 0, -16 		 ft<br>Number of Times : 1                                                                                                    | 1 1: Edge Column →                                 |                        | -                |                   |
| Generation Type<br>● Translate Project<br>Translation<br>● Equal Distance<br>● Unequal Distance<br>dx,dy,dz: 0,0,-18 t<br>Number of Times : 1 ★                                                                                                    | Beta Angle : 0 🗸 [Deg]                             |                        |                  |                   |
| Generation Type         ● Translate       Rotate       Project         Translation         ● Equal Distance         ● Unequal Distance         dx,dy,dz:       0,0,-18       ft         Number of Times :       1                                                                                                    |                                                    |                        |                  |                   |
| Generation Type                                                                                                    |                                                    |                        |                  |                   |
| Translation<br>● Equal Distance<br>↓ Unequal Distance<br>dx,dy,dz: 0, 0, -18 ft<br>Number of Times : 1 ►                                                                                                    | Generation Type<br>Translate Rotate Project        |                        |                  |                   |
| <ul> <li>● Equal Distance</li> <li>O Unequal Distance</li> <li>dx,dy,dz: 0, 0, -16 ft</li> <li>Number of Times : 1 →</li> </ul>                                                                                                    | Translation                                        |                        | _                |                   |
| Ounequal Distance       dx,dy,dz:       0, 0, -16i       ft       Number of Times :                                                                                                    | equal Distance                                     |                        |                  |                   |
| dx,dy,dz: 0, 0, −16  ft<br>Number of Times : 1 🚔                                                                                                    | O Unequal Distance                                 |                        |                  | ••••              |
| Number of Times : 1                                                                                                    | dx,dy,dz: 0, 0, -16 ft                             |                        |                  |                   |
|                                                                                                    | Number of Times : 1 🚖                              |                        |                  |                   |

#### **Create Walls**

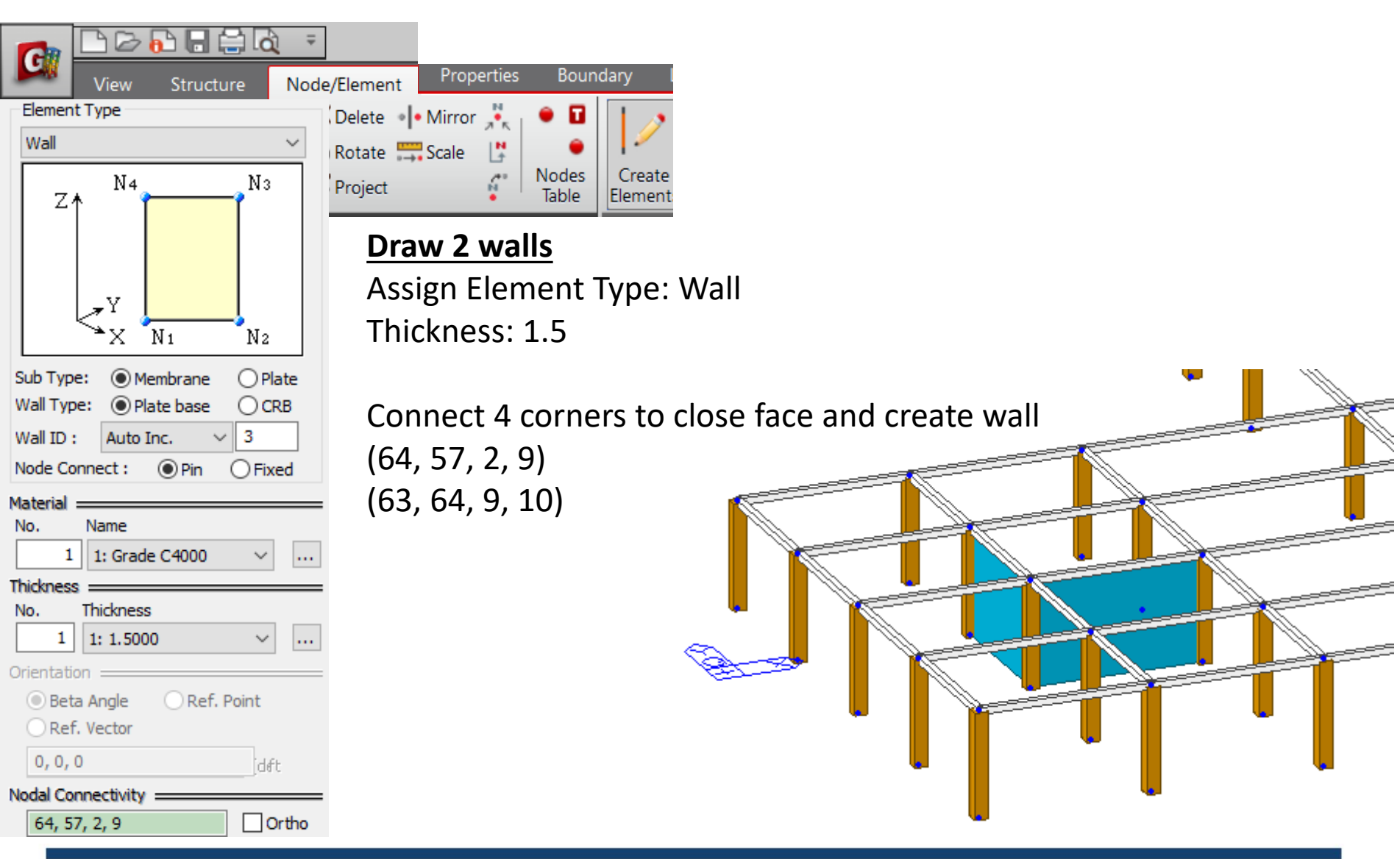

#### **Create Walls**

| View Structure Node                                                                                                    | /Element Properties Boundary I                                         |
|----------------------------------------------------------------------------------------------------|------------------------------------------------------------------------|
| Element Type                                                                                                    | Delete • Mirror 🔆 • 🖬<br>Rotate 🚍 Scale                                |
| N4 N3                                                                                                    | Project Table Create                                                   |
| Y N1 N2                                                                                                    | Draw other 6 walls<br>Assign Element Type: Wall<br>Thickness: 1.5      |
| Sub Type: <ul> <li>Membrane</li> <li>Plate</li> <li>Wall Type:</li> <li>Plate base</li> <li>CRB</li> <li>Wall ID :</li> <li>Auto Inc.</li> <li>5</li> <li>Node Connect :</li> <li>Pin</li> <li>Fixed</li> </ul> | Connect 4 corners to close<br>(101, 100, 45, 46)<br>(104, 100, 45, 49) |
| No. Name<br>1 1: Grade C4000 V                                                                                                    | (81, 104, 49, 26)                                                      |
| Thickness       No.       Thickness       1       1: 1.5000                                                                                                    | (82, 105, 50, 27)<br>(105, 101, 46, 50)                                |
| Beta Angle     Ref. Point     Ref. Vector                                                                                                    |                                                                        |
| U, U, U                                                                                                    |                                                                        |
| 101, 100, 45, 46 Ortho                                                                                                    |                                                                        |

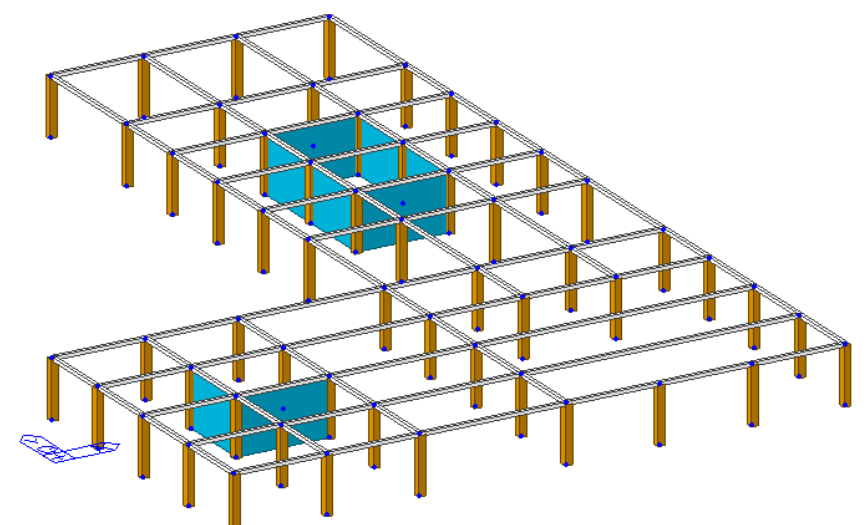

ct 4 corners to close face and create rest of walls

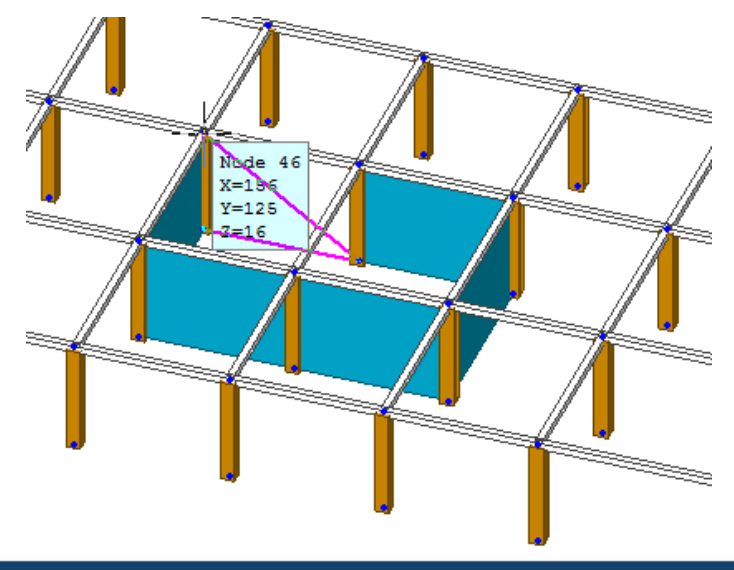

### Load Cases

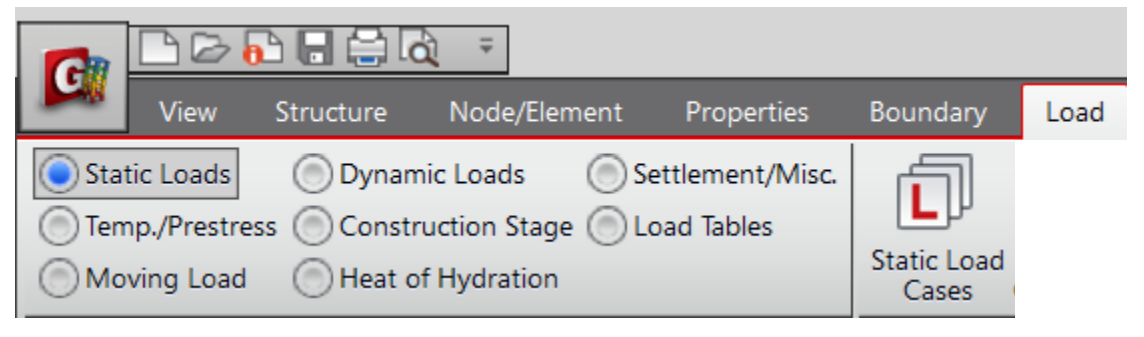

#### **Static Load Cases**

Create 4 load cases Assign Self Weight to dead load case

#### Static Load Cases

| Name        | :  | earthquake y   |   | Add    |
|-------------|----|----------------|---|--------|
| Туре        | :  | Earthquake (E) | ~ | Modify |
| Description | 1: |                |   | Delete |

| l | Name         | Туре           | Description |
|---|--------------|----------------|-------------|
| ĺ | dead         | Dead Load (D)  |             |
| l | live         | Live Load (L)  |             |
| l | earthquake x | Earthquake (E) |             |
| I | earthquake y | Earthquake (E) |             |

| Node   | Element     | Bound  | lary | Mass        | Load |
|--------|-------------|--------|------|-------------|------|
| Self W | eight       |        |      |             | ×    |
| Load   | Case Nam    | e      |      |             |      |
| dead   | ł           |        | ~    |             |      |
| Load   | Group Nan   | ne     |      |             |      |
| Defa   | ault        |        | ~    |             |      |
| Self   | Weight Fac  | tor    |      |             |      |
|        | Z<br>Y<br>X | Jgt.Z  | Wgi  | t.Y<br>1t.X |      |
| x      | 0           |        |      |             |      |
| Y      | 0           |        |      |             |      |
| Z      | 0           |        |      |             |      |
| Load   | Case        | X Y    | z    | Group       |      |
| dead   | l           | 0 0    | -1   | Defaul      | t    |
|        |             |        |      |             |      |
| <      |             |        |      | 3           | >    |
| Oper   | ration      |        |      |             |      |
|        | Add         | Modify | D    | elete       |      |

### **Define Floor Loads**

| <b>G</b><br>oor Lo  | View<br>ad Type                     | S     | tructure             | Node/Eleme  | ent | Properties    | $\stackrel{Boundary}{	imes}$ | Load     | 🖂 Assign Floor Loads 🔻                    |          |
|---------------------|-------------------------------------|-------|----------------------|-------------|-----|---------------|------------------------------|----------|-------------------------------------------|----------|
| Floor<br>Nar<br>Des | Load Type Na<br>me :<br>scription : | ame 8 | & Descriptior<br>tel |             |     |               |                              | 0<br>[   | Define Floor Load Type Assign Floor Loads |          |
| Floor               | Load & Load                         | Case  | Class Land           |             |     |               | Ass                          | sign flo | oor loads to hotel                        |          |
| 1                   | dead                                | ~     | -0.5                 | king /ft ^2 |     | h Beam Weight | Def                          | fine Flo | oor loads >> Add                          |          |
| 2.                  | live                                | ~     | -0.2                 | kips/ft^2   | Su  | b Beam Weight |                              |          | Dead = -0.5 kins/ft                       | ·^7      |
| 3. 1                | NONE                                | ~     | 0                    | kips/ft^2   | Su  | b Beam Weight |                              |          | $D_{cdd} = 0.5 \text{ kip} s/ft$          | , 2<br>2 |
| 4. 1                | NONE                                | ~     | 0                    | kips/ft^2   | Su  | b Beam Weight |                              |          | $Live = -0.2 \text{ kips/ft}^{\prime}$    | 2        |
| 5.                  | NONE                                | ~     | 0                    | kips/ft^2   | Su  | b Beam Weight |                              |          |                                           |          |
| 6.                  | NONE                                | ~     | 0                    | kips/ft^2   | Su  | b Beam Weight |                              |          |                                           |          |
| 7.                  | NONE                                | ~     | 0                    | kips/ft^2   | Su  | b Beam Weight |                              |          |                                           |          |
| 8.                  | NONE                                | ~     | 0                    | kips/ft^2   | Su  | b Beam Weight |                              |          |                                           |          |
|                     | Defin                               | e Loa | d Case               |             |     |               |                              |          |                                           |          |
|                     | Name                                |       |                      | Description | ,   | Add           |                              |          |                                           |          |
| ► h                 | notel                               |       |                      |             |     | Modify        |                              |          |                                           |          |
| *                   |                                     |       |                      |             |     |               |                              |          |                                           |          |

### **Assign Floor Loads**

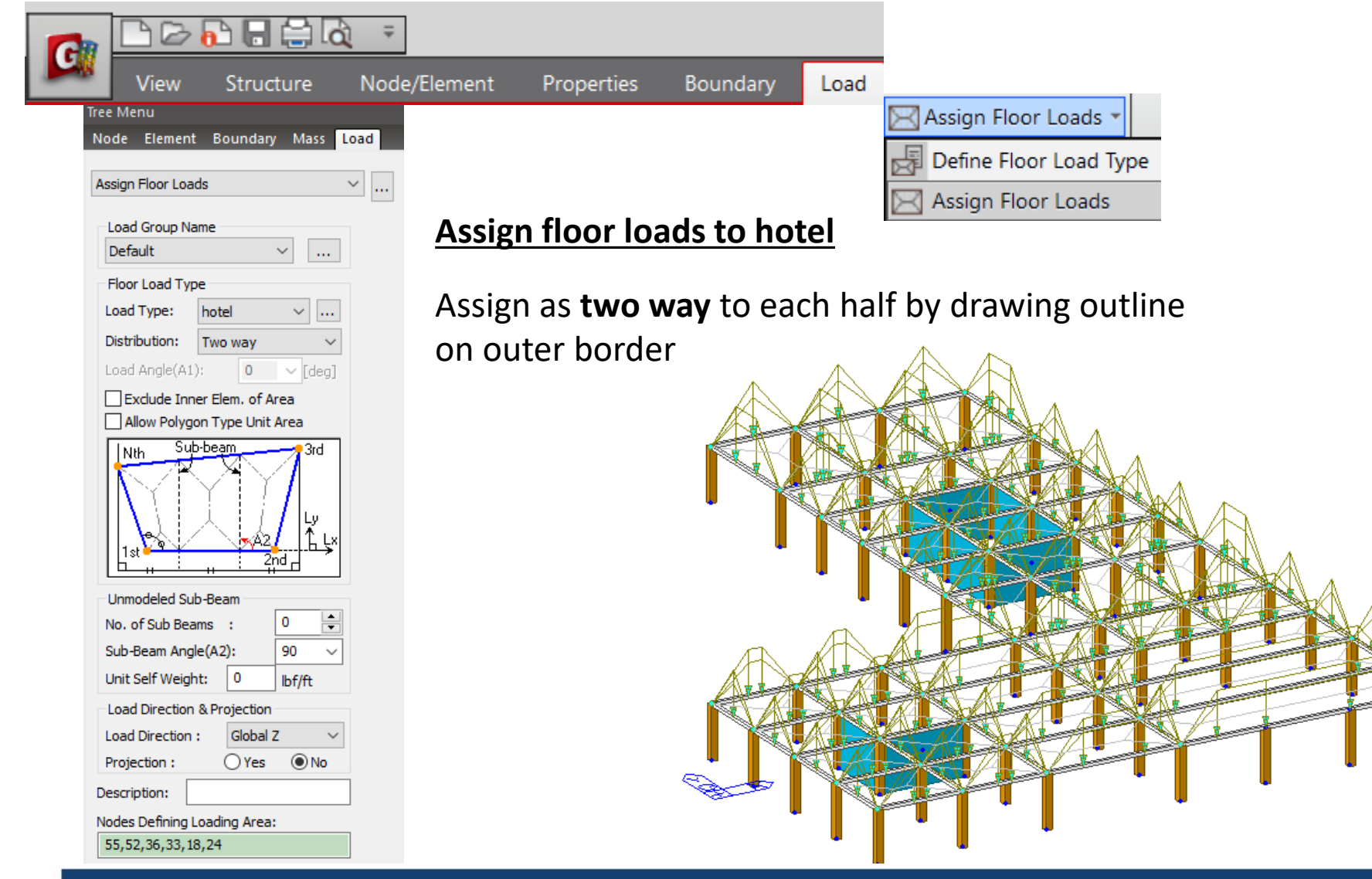

### **Building Generation**

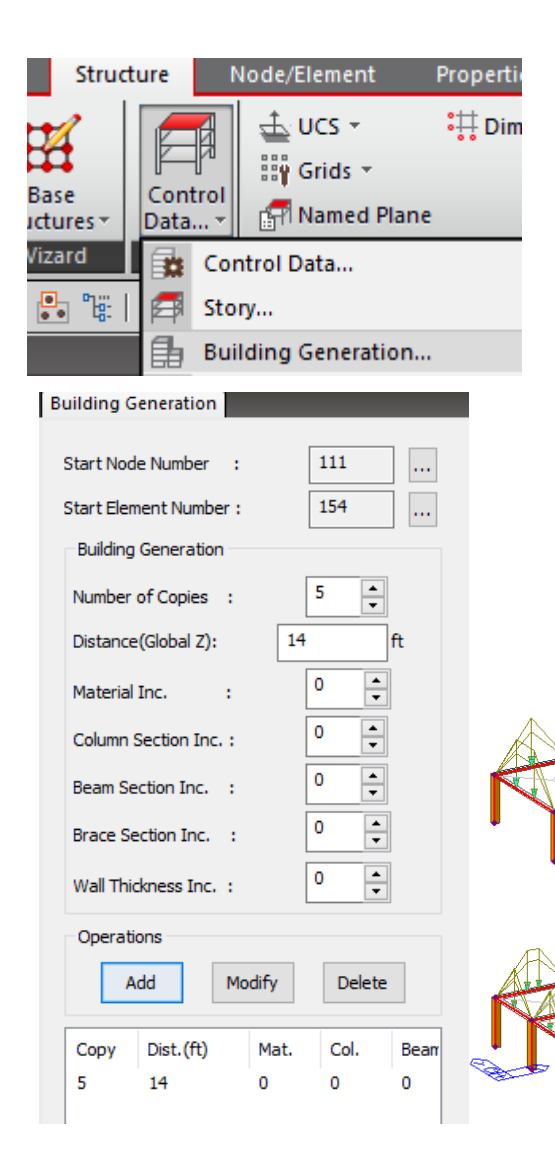

#### Make copies of the first floor

Select All Copy 5 times at 14ft Click Add Click Apply

### **Delete Sections**

#### **Change view to Front View**

Select top left row as shown and delete

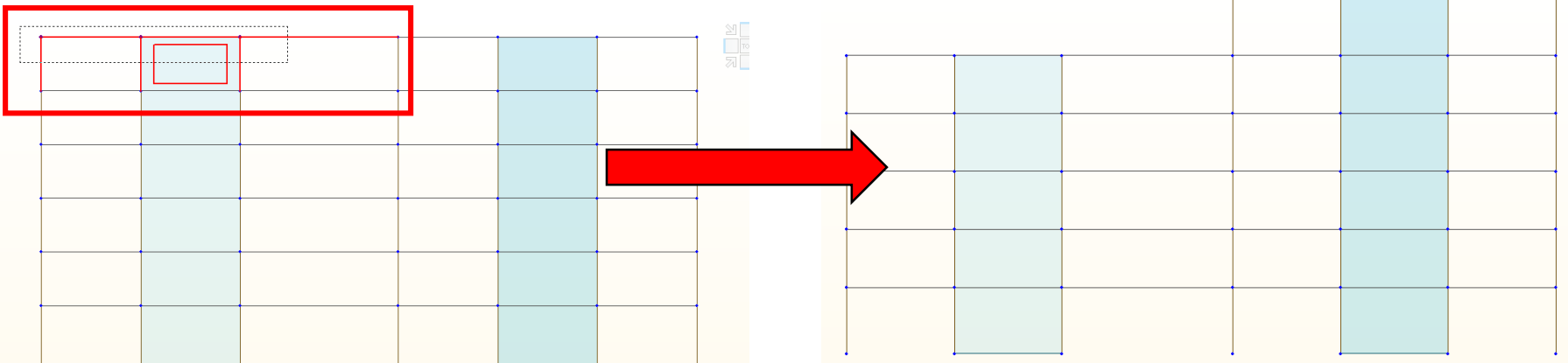

#### **Change view to Right View**

Select top left row as shown and delete

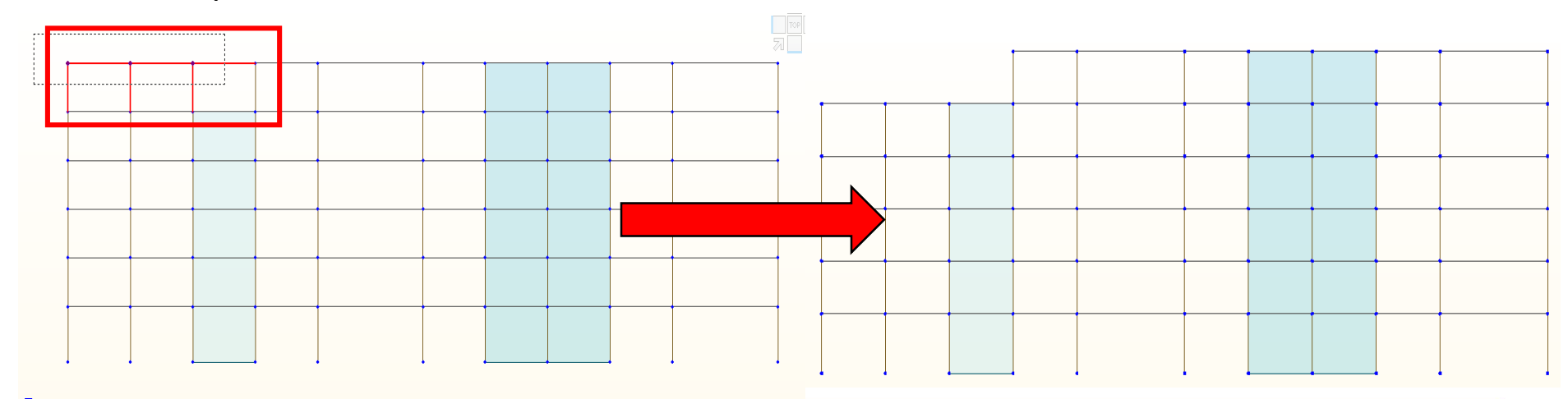

### Import DXF CAD for Balcony

|                        | bì ≠                          |
|------------------------|-------------------------------|
|                        |                               |
| 🕒 <u>N</u> ew Project  | midas <u>G</u> en MGT File    |
| 🗁 <u>O</u> pen Project | AutoCAD <u>D</u> XF File      |
| <u>C</u> lose Project  | SA <u>P</u> 2000(V6, V7) File |
| Project Information    | SAP2000(V8) File              |
| E Save                 | STAAD2000 File                |
| Save <u>A</u> s        | STAAD2002 File                |
| Save Current Stage As  | MSC.Nastran File              |
| Import ►               |                               |

e...

- Import Balcony DXF •
- Select CENTER Layers •
- Section Balcony Beam •

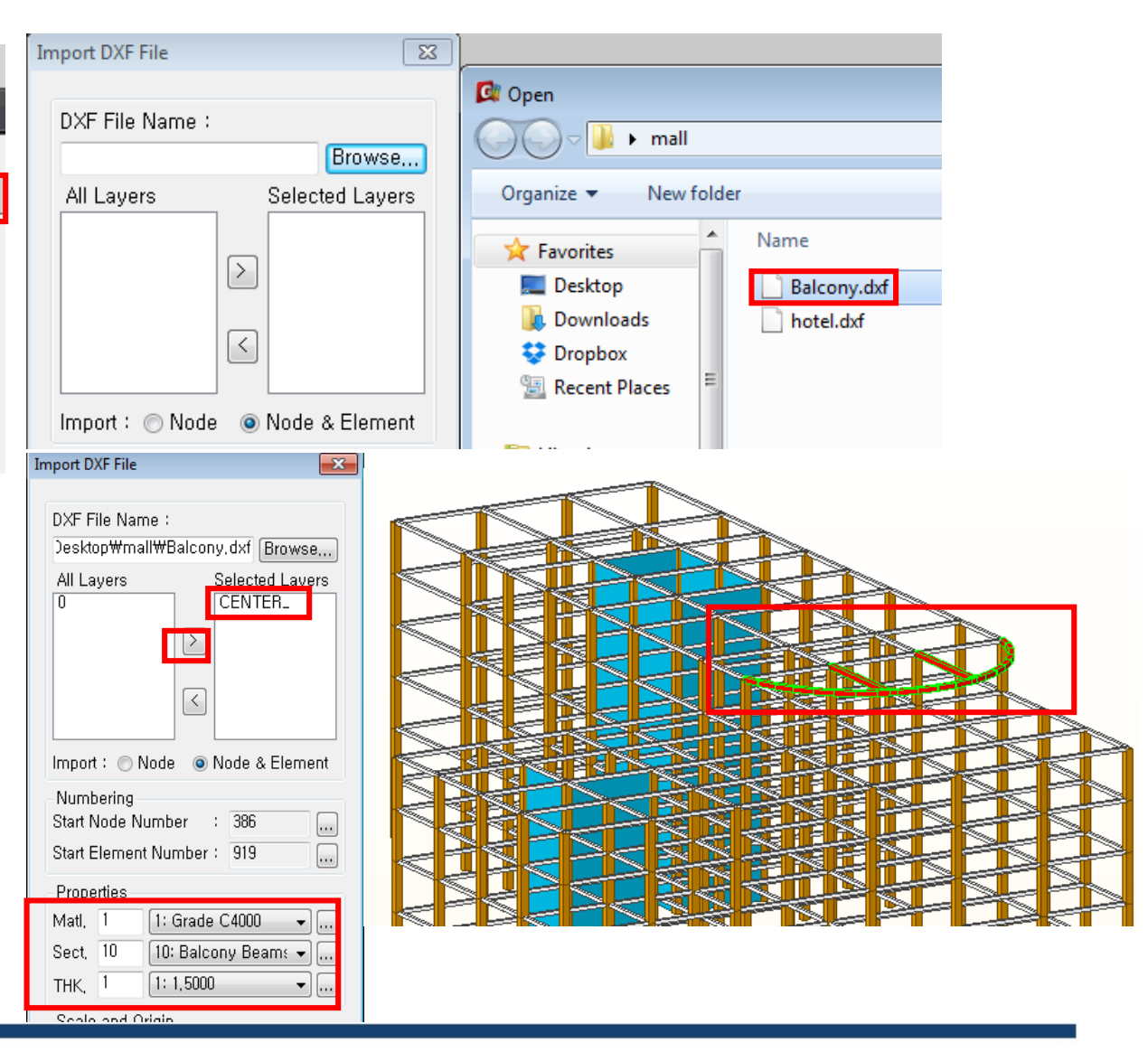

### Assign Upper Floor Loads

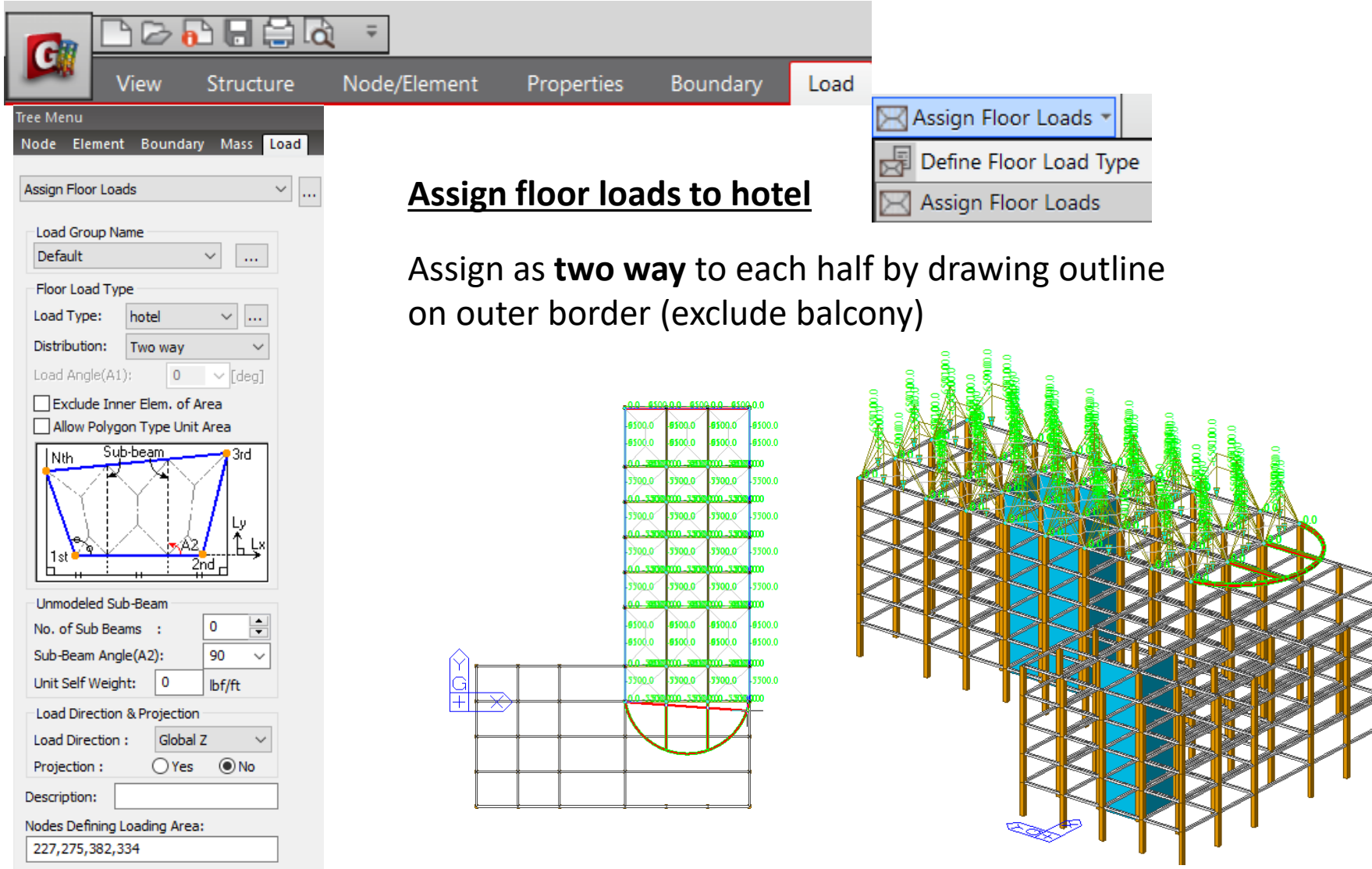

### **Building Generation**

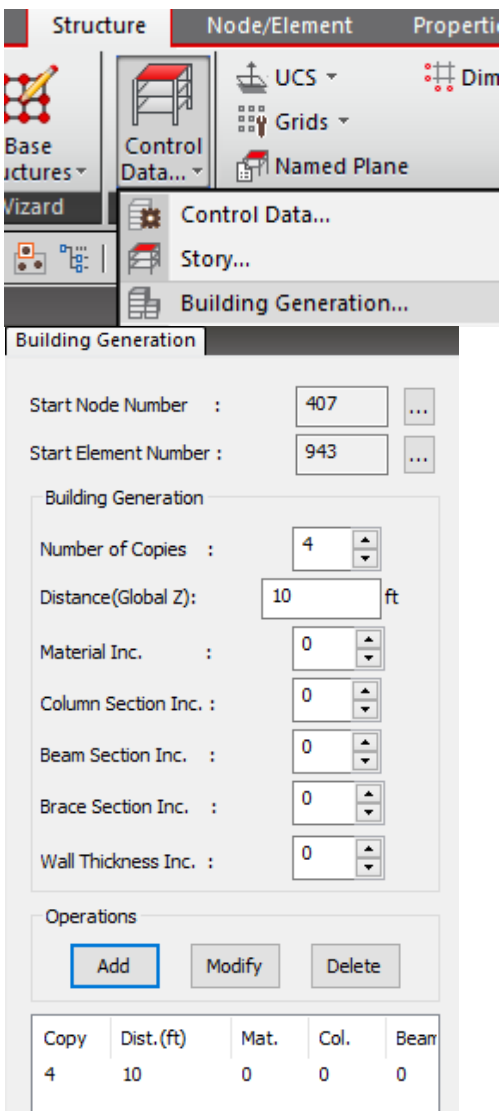

#### Make copies of the top floor only

Select top floor Copy 4 times at 10 ft Click Add Click Apply

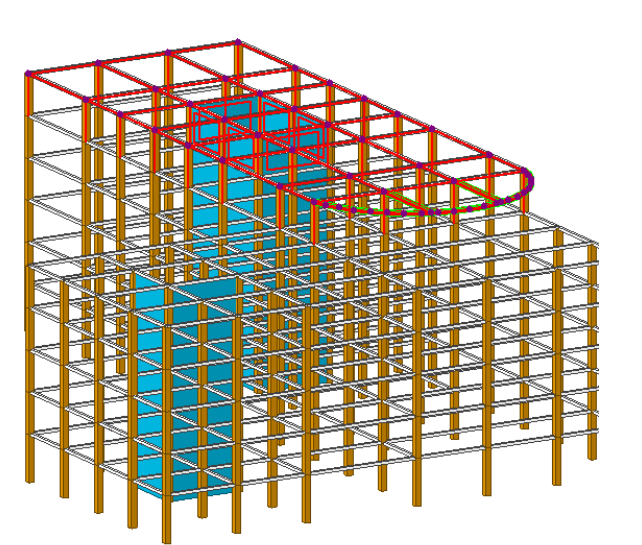

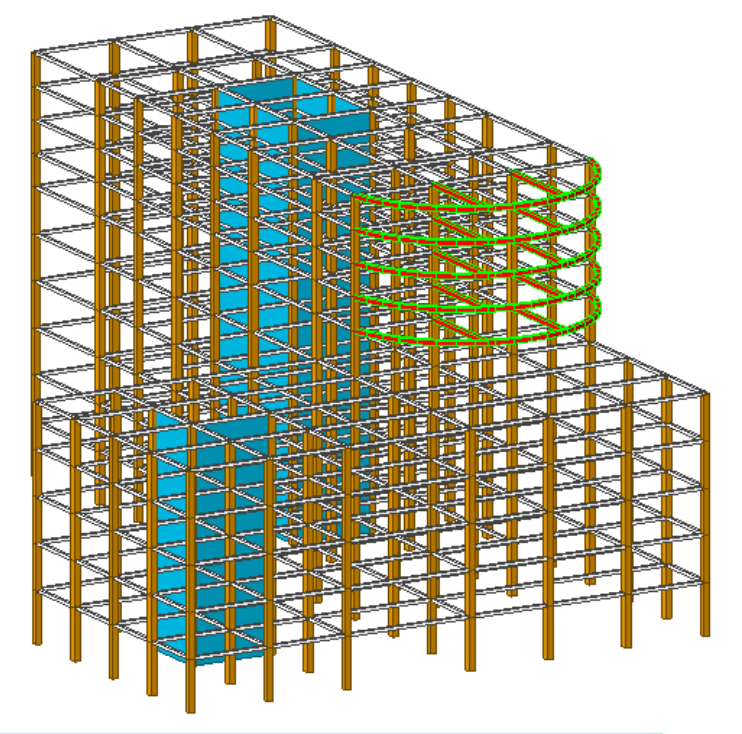

#### Generate story data

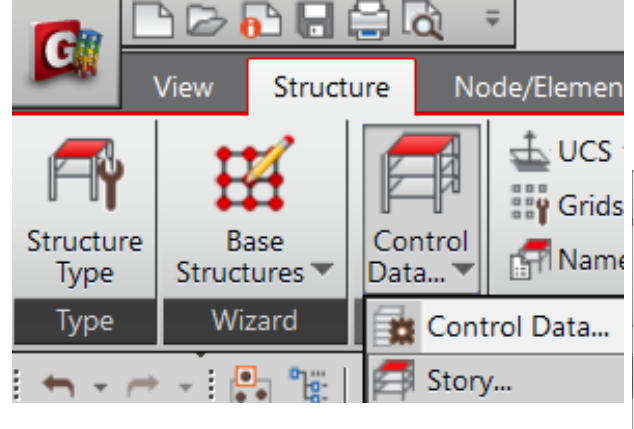

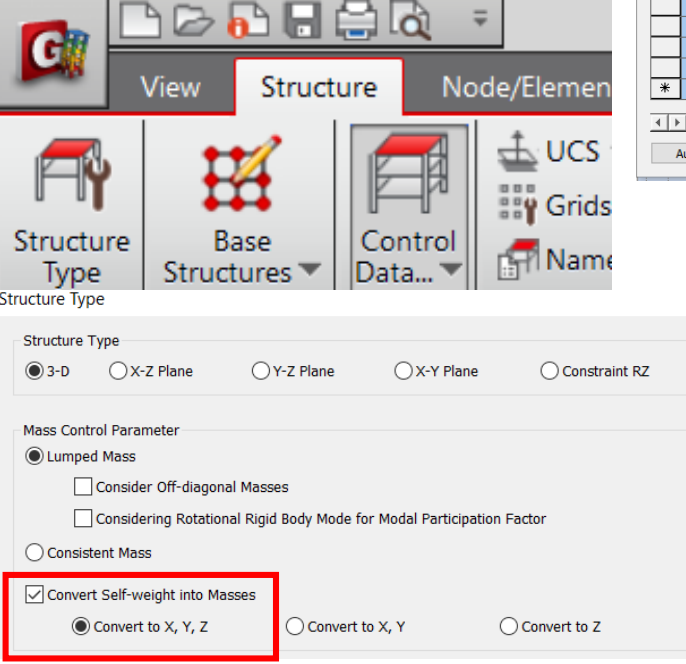

#### Auto Generate Story Data

Х

| Story | Data                      |            |           |            |                    | ×        | Automat       | ic Generation o   | of Story Da | ta           |                 |          | 2               |
|-------|---------------------------|------------|-----------|------------|--------------------|----------|---------------|-------------------|-------------|--------------|-----------------|----------|-----------------|
| Gr    | ound Level ft             |            |           |            |                    |          | Unselec<br>No | ted List<br>Level | ]           | Select<br>No | ed List<br>Name | Level    | Height          |
|       | Module Name               | Story Name | Level(ft) | Height(ft) | Floor<br>Diaphragm | <b>^</b> |               |                   |             | 1 2          | 1F<br>2F        | 0        | 16<br>14        |
|       | Base                      | Roof       | 126.00    | 0.00       | Consider           |          |               |                   | ->          | 3            | 3F<br>4E        | 30       | 14              |
|       | Base                      | 10F        | 116.00    | 10.00      | Consider           |          |               |                   |             | 5            | SE              | 58       | 14              |
|       | Base                      | 9F         | 106.00    | 10.00      | Consider           |          |               |                   |             | 6            | 6F              | 72       | 14              |
|       | Base                      | 8F         | 96.00     | 10.00      | Consider           |          |               |                   | <-          | 7            | 7F              | 86       | 10              |
|       | Base                      | 7F         | 86.00     | 10.00      | Consider           |          |               |                   |             | 8            | 8F              | 96       | 10              |
|       | Base                      | 6F         | 72.00     | 14.00      | Consider           |          |               |                   |             | 9            | 9F              | 106      | 10              |
|       | Base                      | 5F         | 58.00     | 14.00      | Consider           |          |               |                   |             | 10           | 10F             | 116      | 10              |
|       | Base                      | 4F         | 44.00     | 14.00      | Consider           |          |               |                   |             | 11           | Roof            | 126      | 0               |
|       | Base                      | 3F         | 30.00     | 14.00      | Consider           |          |               |                   |             |              |                 |          |                 |
|       | Base                      | 2F         | 16.00     | 14.00      | Consider           |          | 🗹 Indu        | de Seismic Accid  | ental Eccer | ntricity     | :               | 5 % of   | Plan Dimension  |
|       | Base                      | 1F         | 0.00      | 16.00      | Do not consider    |          | 1 Indu        | de Wind Eccentr   | icity -     |              |                 | 15 % of  | Plan Dimension  |
| *     |                           |            |           |            |                    |          | (e) inde      | de wind Eccente   | icity .     |              |                 | 20 78 01 | Pidir Dimension |
| 4     | Story (Wind ( Seis        | smic /     | <         |            |                    | >        |               |                   |             |              |                 | OK       | Cancel          |
|       | Auto Generate Story Data. | Define M   | Module    |            | Cl                 | ose      |               |                   |             |              |                 |          |                 |
|       | K V Kana: Kont            |            |           |            |                    |          |               |                   |             |              |                 |          |                 |

#### **Convert Self weight into Masses**

### Seismic Load X

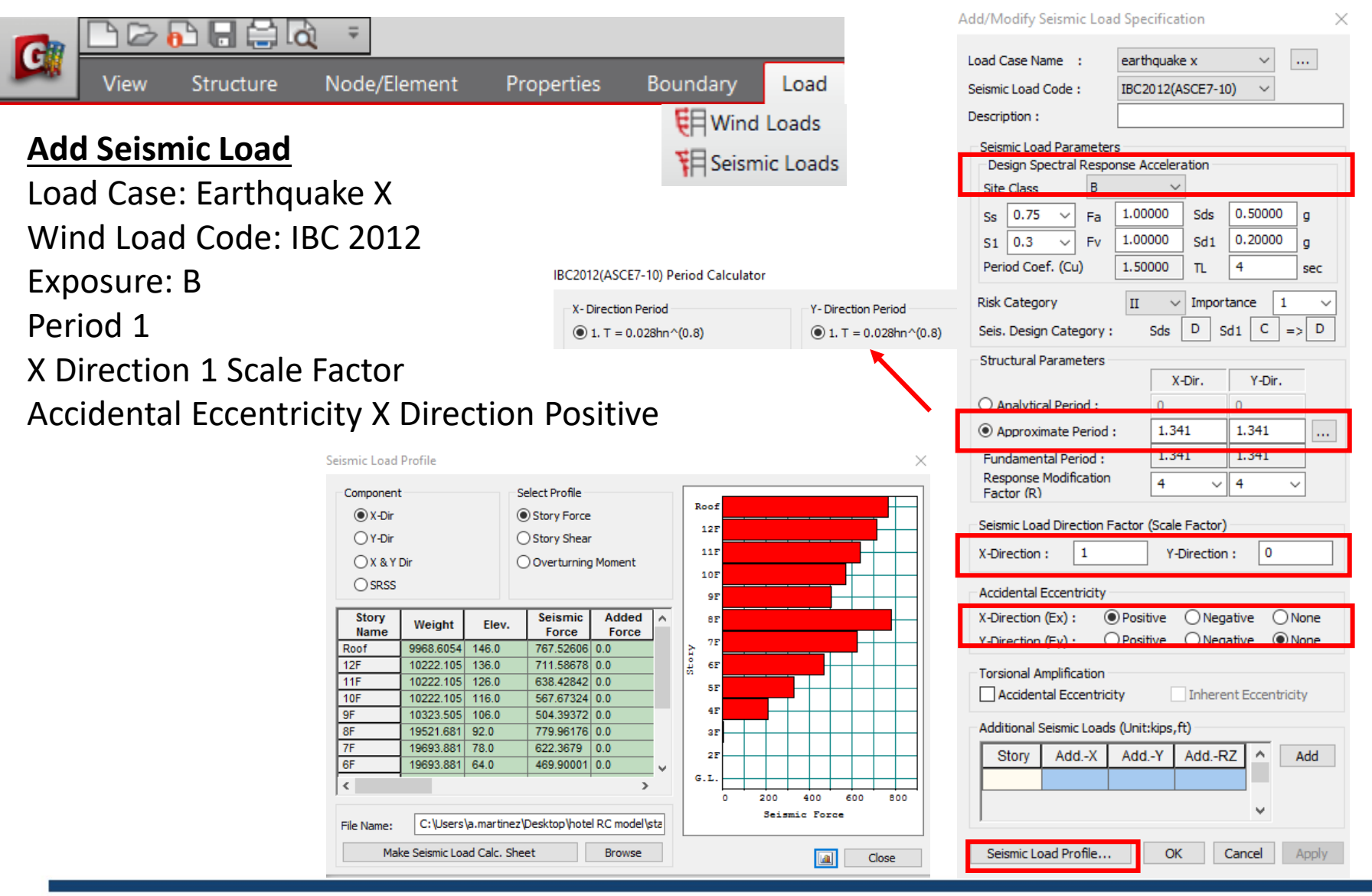

### Seismic Load Y

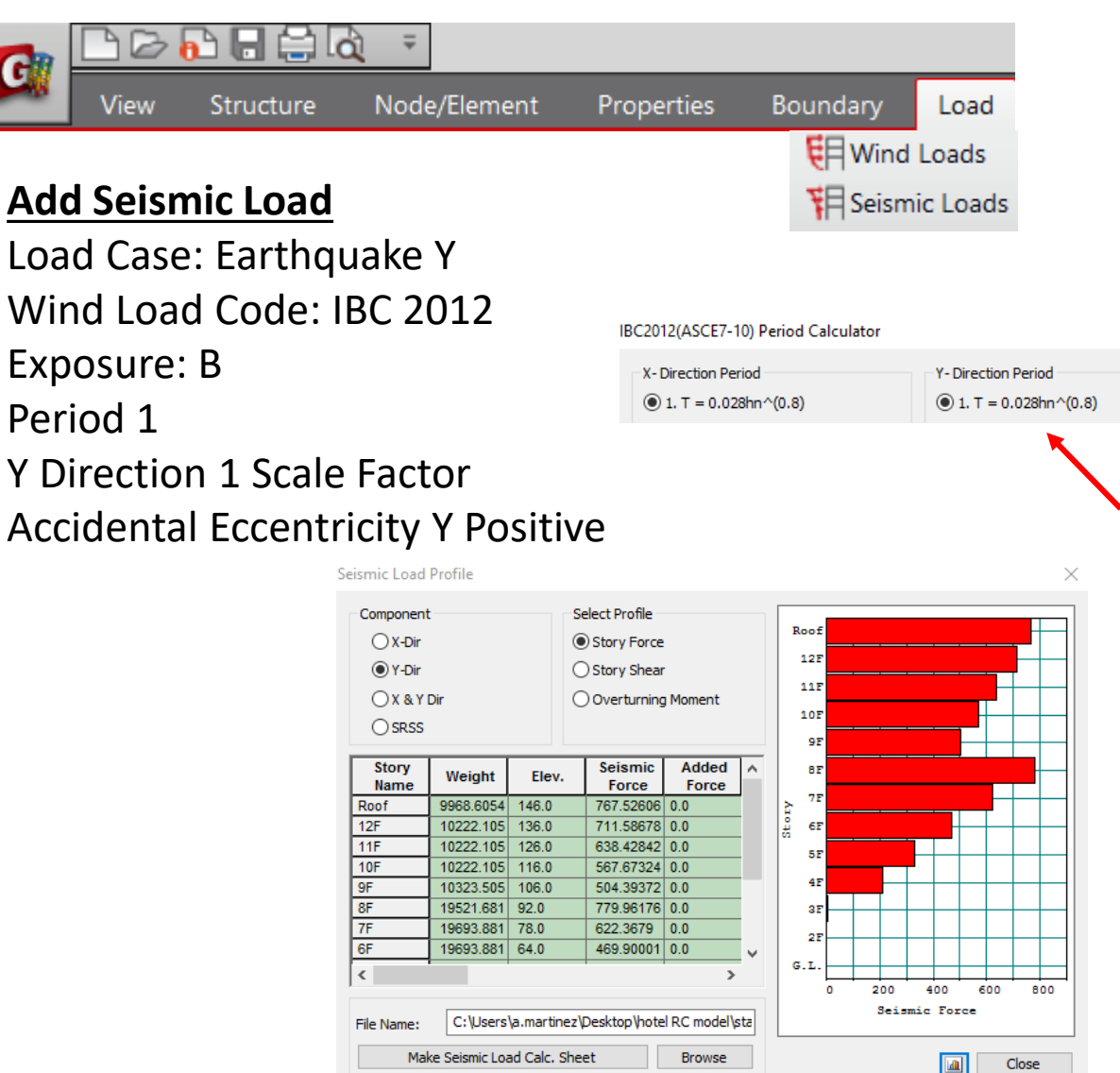

| Add/Modify Seismic Load Specification                                                   | ×     |  |  |  |  |  |  |
|-----------------------------------------------------------------------------------------|-------|--|--|--|--|--|--|
| Load Case Name : earthquake y<br>Seismic Load Code : IBC2012(ASCE7-10)                  | ]     |  |  |  |  |  |  |
| Description :                                                                           |       |  |  |  |  |  |  |
| Seismic Load Parameters                                                                 |       |  |  |  |  |  |  |
| Design Spectral Response Acceleration                                                   |       |  |  |  |  |  |  |
| Site Class B 🗸                                                                          |       |  |  |  |  |  |  |
| Ss 0.75 V Fa 1.00000 Sds 0.5000                                                         | 00 g  |  |  |  |  |  |  |
| S1 0.3 V Fv 1.00000 Sd1 0.2000                                                          | 00 g  |  |  |  |  |  |  |
| Period Coef. (Cu) 1.50000 TL 4                                                          | sec   |  |  |  |  |  |  |
| Risk Category II $\checkmark$ Importance                                                | 1 ~   |  |  |  |  |  |  |
| Seis. Design Category : Sds D Sd1 C                                                     | => D  |  |  |  |  |  |  |
| Structural Parameters                                                                   |       |  |  |  |  |  |  |
| X-Dir. Y-D                                                                              | ir.   |  |  |  |  |  |  |
| O Analytical Period : 0 0                                                               |       |  |  |  |  |  |  |
| Approximate Period : 1.341     1.341                                                    |       |  |  |  |  |  |  |
| Fundamental Period :     1.541       Response Modification     4       Factor (R)     4 | ~     |  |  |  |  |  |  |
| Seismic Load Direction Factor (Scale Factor)                                            |       |  |  |  |  |  |  |
| X-Direction : 0 Y-Direction : 1                                                         |       |  |  |  |  |  |  |
| Accidental Eccentricity                                                                 |       |  |  |  |  |  |  |
| X-Direction (Ex) : OPositive ONegative                                                  | None  |  |  |  |  |  |  |
| Y-Direction (Ev) :      Positive      Negative                                          | None  |  |  |  |  |  |  |
| Torsional Amplification Accidental Eccentricity Inherent Eccentricity                   |       |  |  |  |  |  |  |
| Additional Seismic Loads (Unit:kips,ft)                                                 |       |  |  |  |  |  |  |
| Story AddX AddY AddRZ                                                                   | Add   |  |  |  |  |  |  |
|                                                                                         |       |  |  |  |  |  |  |
| · · ·                                                                                   |       |  |  |  |  |  |  |
| Seismic Load Profile OK Cancel                                                          | Apply |  |  |  |  |  |  |

### **Boundary Condition**

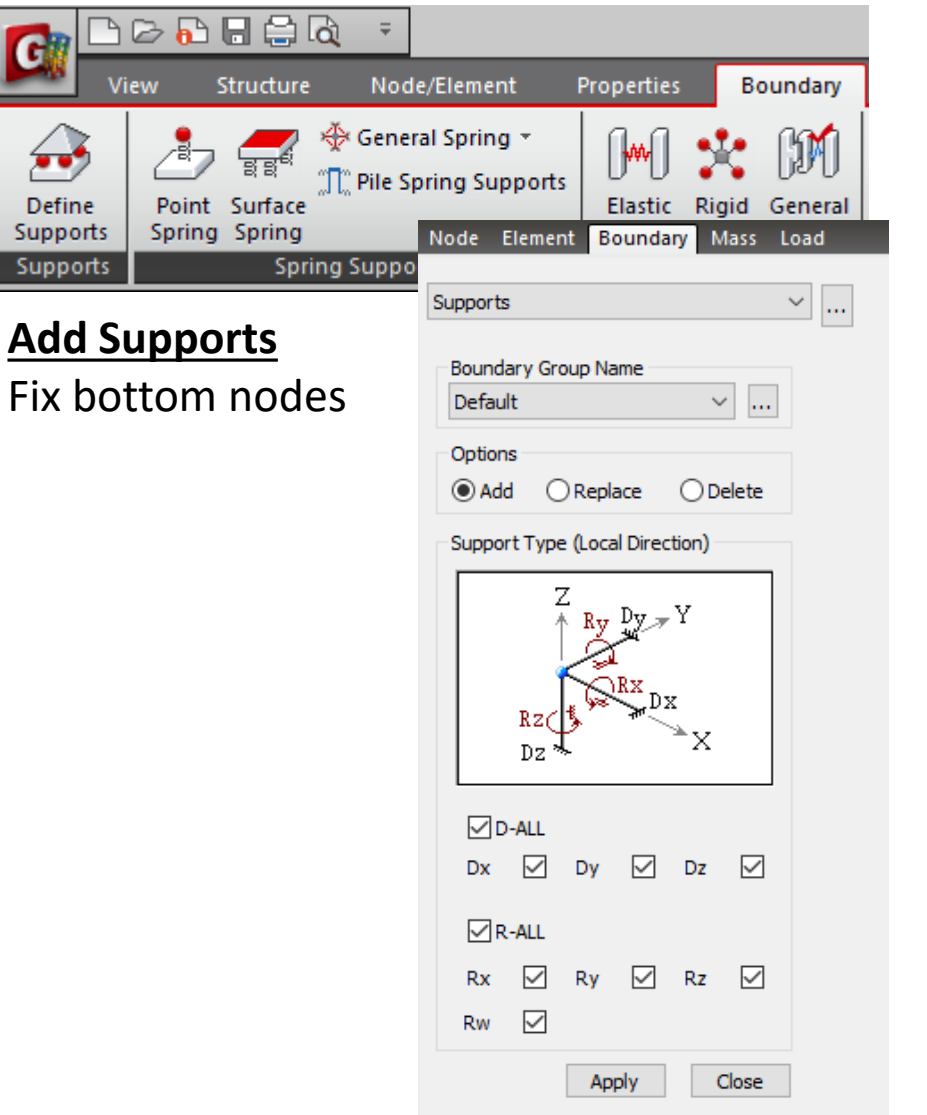

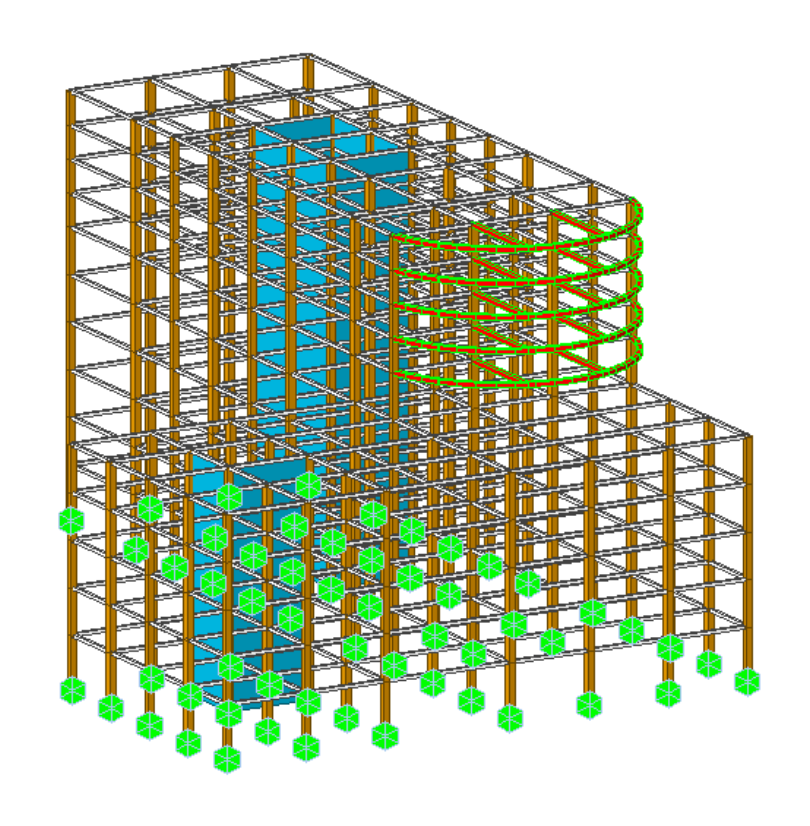

#### Load to masses

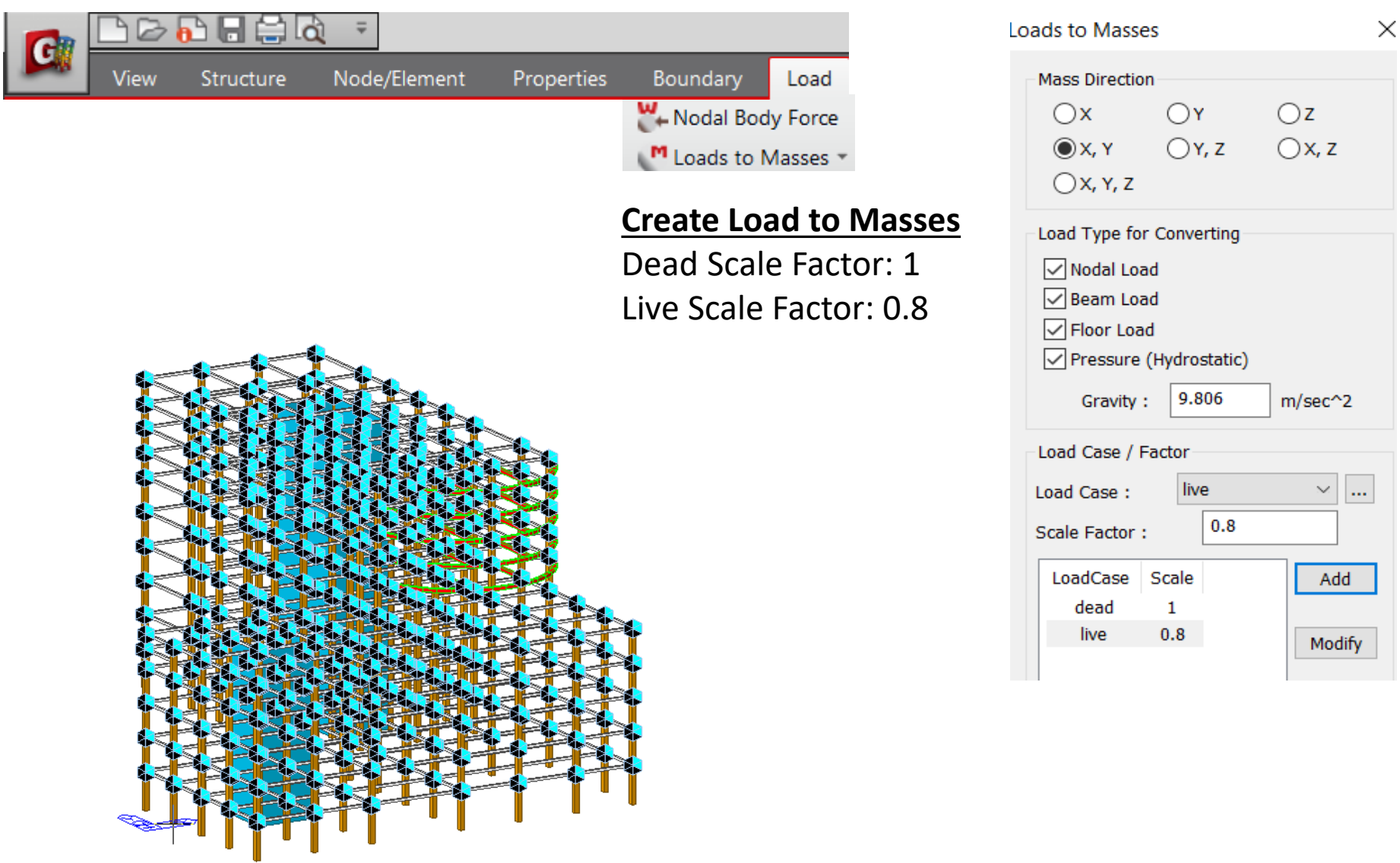

### **Perform Analysis**

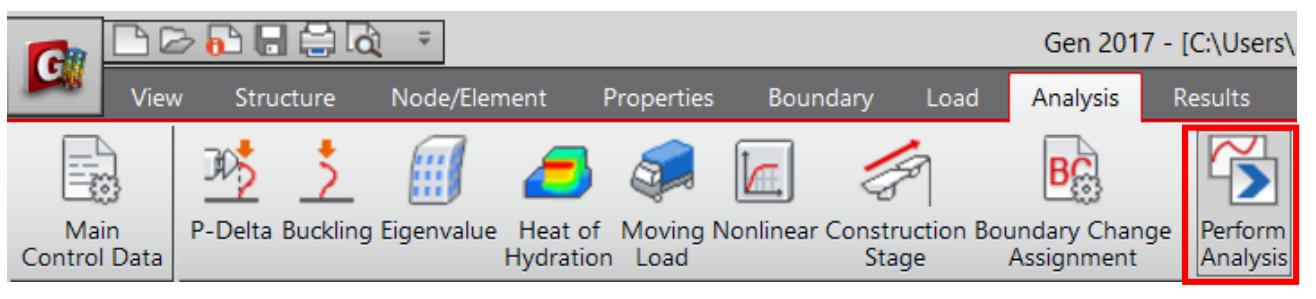

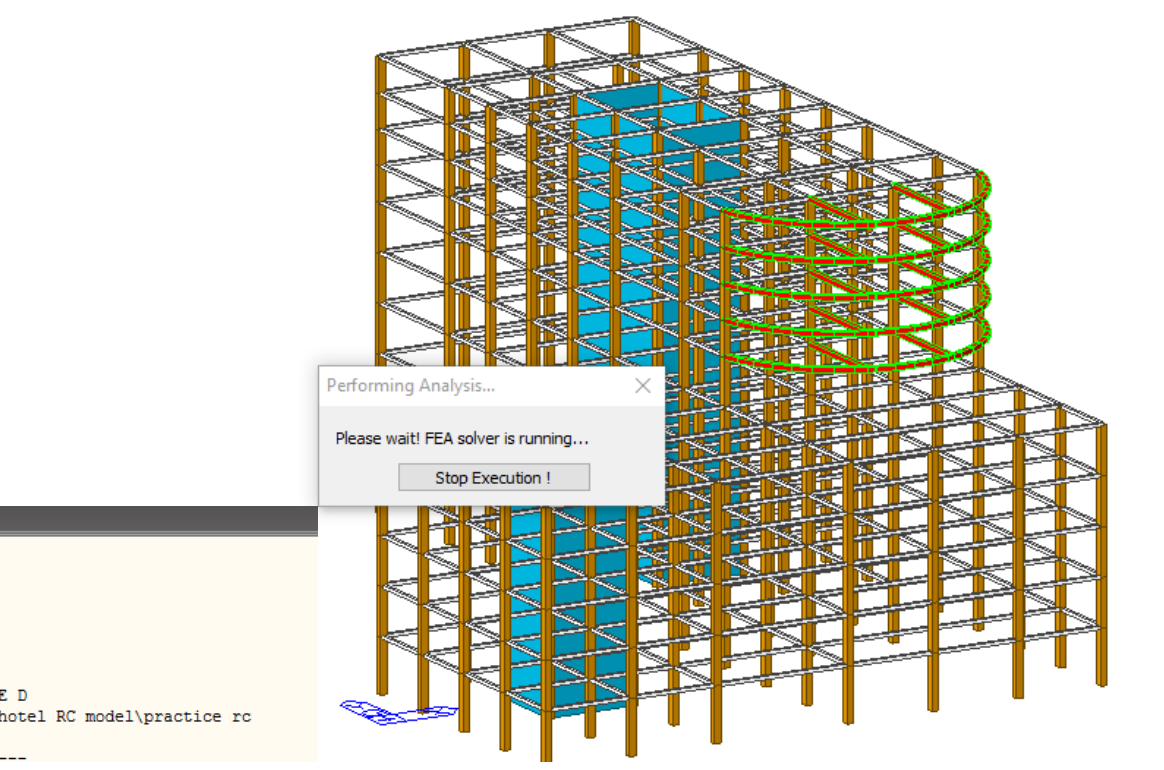

#### message windov

TOTAL NUMBER OF VALID DOFS IN MODEL : 1650

ENTRY STATIC ANALYSIS MULII-FRONTAL SOLUTION HAS BEEN COMPLETED. DISPLACEMENT/FORCE/STRESS OUTPUT. ELEM. : 1335 OF 1335

------SOLUTION TERMINATED YOUR MIDAS JOB IS SUCCESSFULLY COMPLETED.....C:\Users\a.martinez\Desktop\hotel RC model\practice rc TOTAL SOLUTION TIME..: 7.13 [SEC]

### **Results: Deformations**

Hidden

0.04

0.04

0.03 0.03 0.03

0.02

0.02

0.02 0.01 0.01

0.00

0.00

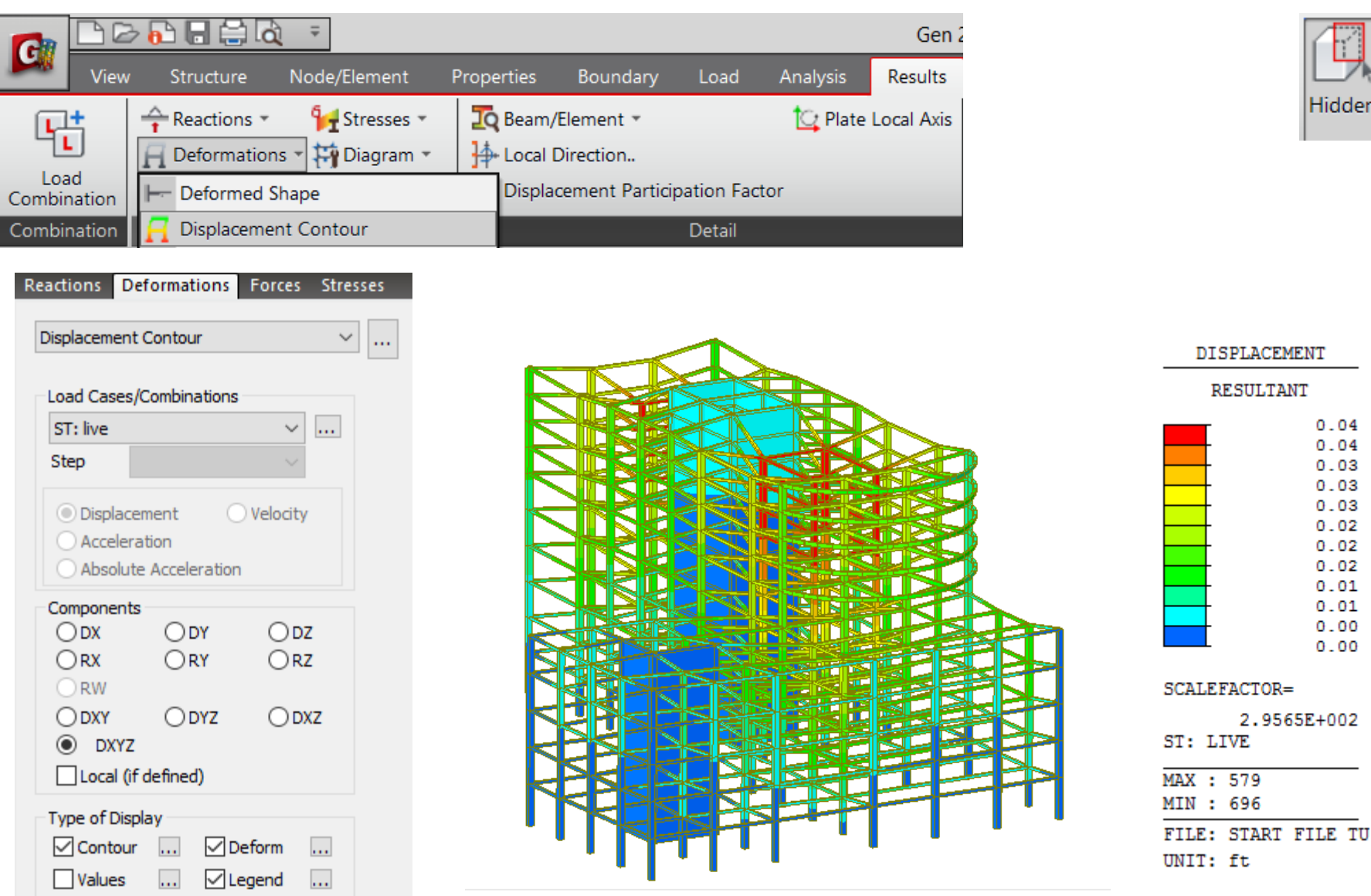

### **Results: Axial Forces**

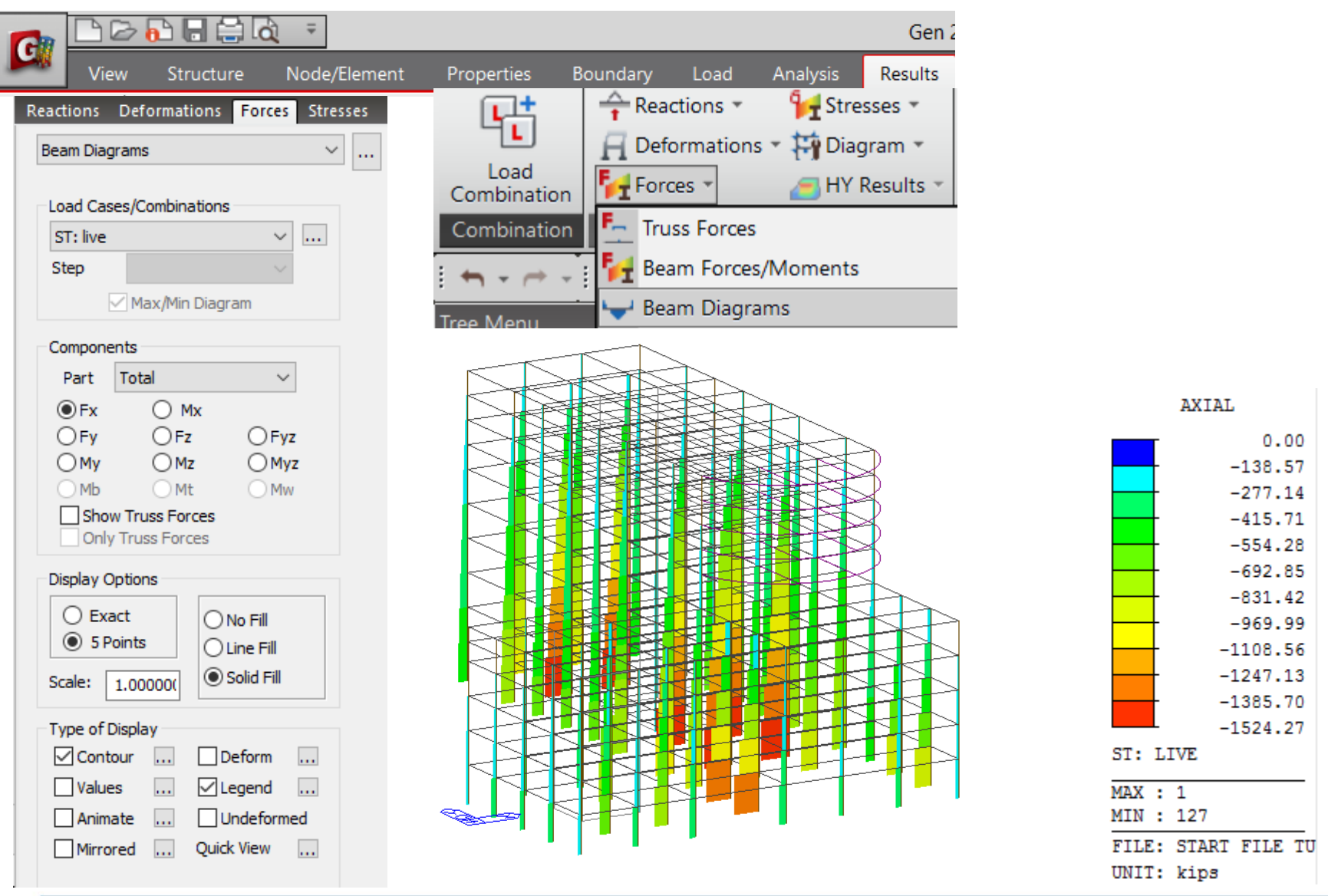

### **Results: Moments Y**

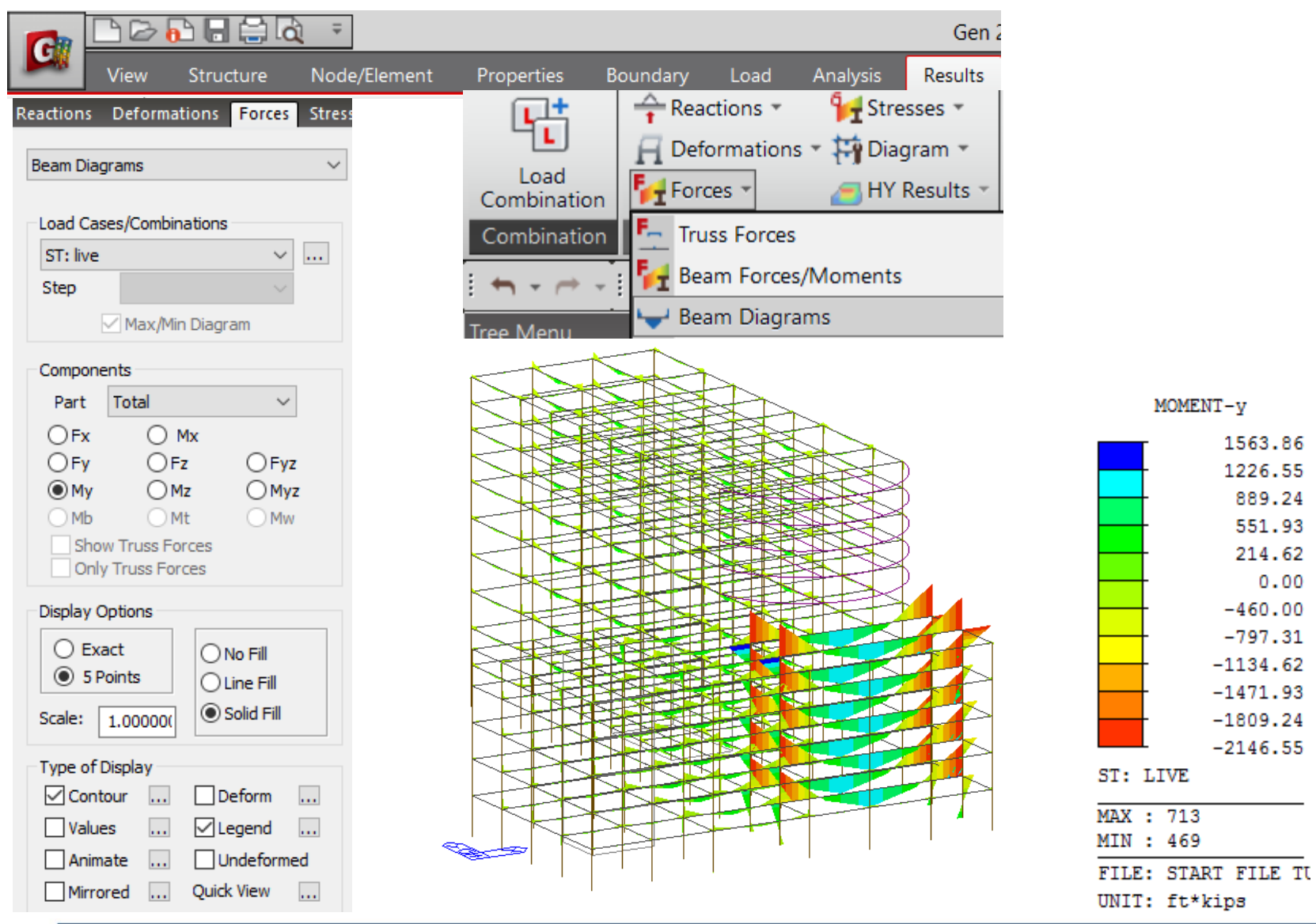

### **Results: Wall Forces**

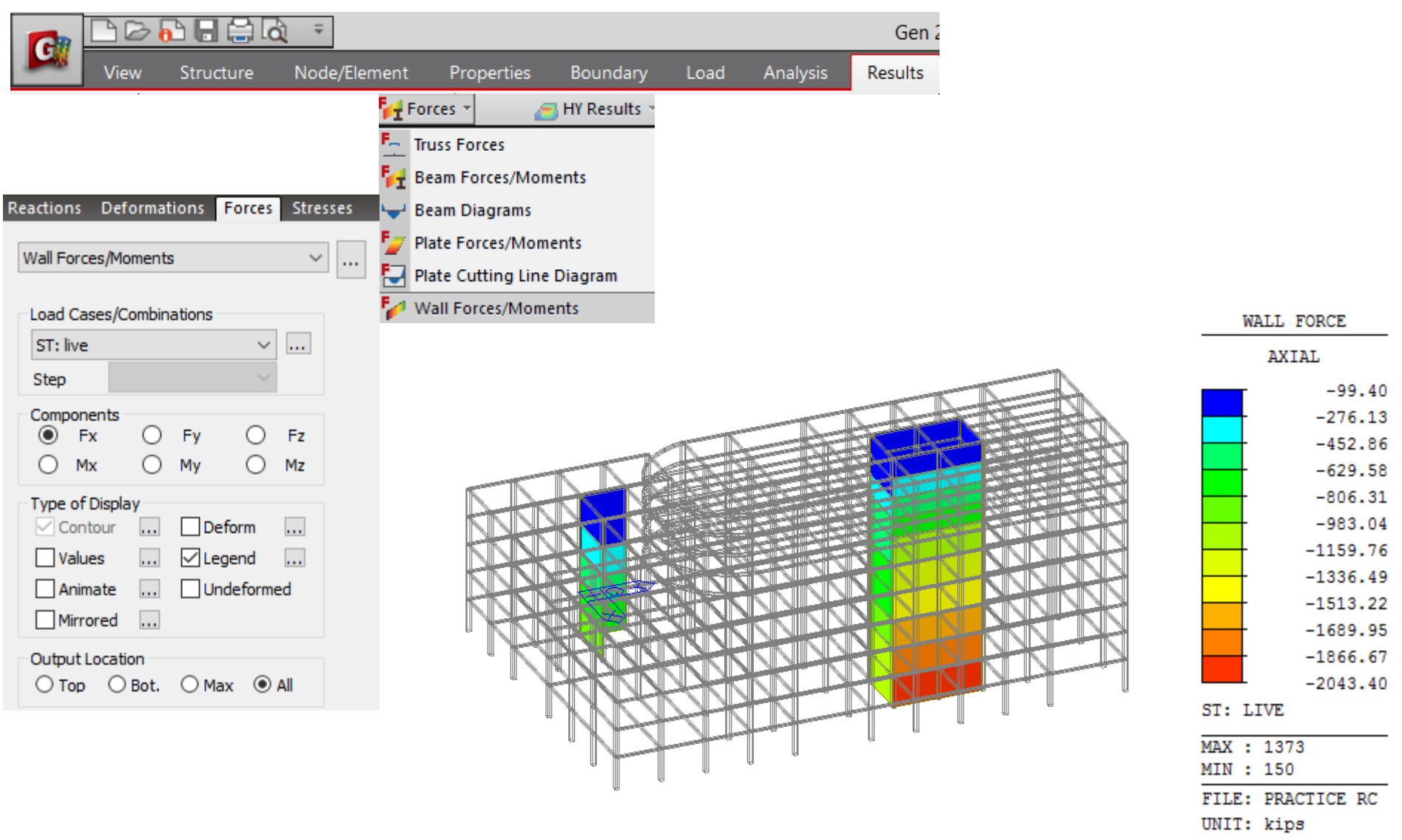

.

File N

### Load combination

|                                                                                                    | 🔁 🕞 🚔 🗟 👘                                                                                                    | <b>~</b>                                                           |                                                                                                    |                                                                                                    |                                                             | Gen 2         |                                                                                                    |                                                                                                    |
|----------------------------------------------------------------------------------------------------|----------------------------------------------------------------------------------------------------|--------------------------------------------------------------------|----------------------------------------------------------------------------------------------------|----------------------------------------------------------------------------------------------------|-------------------------------------------------------------|---------------|----------------------------------------------------------------------------------------------------|----------------------------------------------------------------------------------------------------|
| View                                                                                                    | Structure No                                                                                                    | de/Element                                                         | Properties                                                                                                    | Boundary Load                                                                                                    | Analysis                                                    | Results       |                                                                                                    |                                                                                                    |
| ₽ <del>1</del>                                                                                                    | <u>Generate</u>                                                                                                    | Load Co                                                            | ombo                                                                                                    |                                                                                                    |                                                             |               |                                                                                                    |                                                                                                    |
| Load<br>Combination<br>Combination                                                                                                    | Select Con<br>Auto Gen<br>Design Co                                                                                                    | ncrete a<br>eration<br>ode: ACI3                                   | nd Footii<br>318-14                                                                                                    | ng Design                                                                                                    |                                                             |               | Automatic Generation of Load Combinations                                                                                                    | × utomatic Generation of Load Combinations                                                                                                    |
| No         Name         Active           1         c.Constet Design         s           ad Combinetion List         1         c.CEB1         Stren           2         c.CEB2         Stren         A           3         c.CCB3         Stren         A           4         c.CCB4         Stren         A           5         c.CCB4         Stren         A                                                                                                    | Design         Cold Formed Steel Design         Footing Design           dd         1.4(D)           dd         1.2(D) + 1.6(L)           dd         1.2(D) + 1.0earthquake x + 1.0(d)           dd         1.2(D) + 1.0earthquake x + 1.0(d)           dd         1.2(D) - 1.0earthquake x + 1.0(d)                                                                                                    | ision  <br>Load Cases and Factors<br>LoadCase  <br>M dead(ST)<br>M | Load Combinations           General   Steel Design   Cc           Lead Combination Lst           1.4000           No           No           2.0.022           2.0.022           2.0.022           2.0.022           2.0.022           2.0.022           2.0.022           2.0.022           2.0.022           2.0.022           2.0.022           2.0.022           2.0.022           2.0.022           2.0.022           2.0.022           2.0.022           2.0.022           2.0.022           2.0.022           2.0.022           2.0.022           2.0.022           2.0.022           2.0.022           2.0.022           2.0.022           2.0.022           2.0.022           2.0.022           2.0.022           2.0.022           2.0.022           2.0.022           2.0.022           2.0.022           2.0.022           2.0.022           2.0.022           2.0.022 <th>Active         Type         Description           Activ         Add         1.4(D)           Activ         Add         1.2(D) + 1.6(L)           Activ         Add         1.2(D) + 1.0earthquake x + 4.           Activ         Add         1.2(D) + 1.0earthquake x + 4.</th> <th>a Design<br/>tvd Cases and Factors<br/>dead(ST)<br/>10(<br/>10)</th> <th>Factor 1.4000</th> <th>Design Code :     ACI318-14       Scale Up of Response Spectrum Load Cases       Scale Up Factor :     1       Factor     Load Case       Modify     Delete       Wind Load Factor     Image: Case of Case of Case</th> <th>Design Code : ACI318-14<br/>Scale Up of Response Spectrum Load Cases<br/>Scale Up Factor : 1<br/>Factor Load Case<br/>Add<br/>Modify<br/>Delete</th> | Active         Type         Description           Activ         Add         1.4(D)           Activ         Add         1.2(D) + 1.6(L)           Activ         Add         1.2(D) + 1.0earthquake x + 4.           Activ         Add         1.2(D) + 1.0earthquake x + 4.                                                                                                    | a Design<br>tvd Cases and Factors<br>dead(ST)<br>10(<br>10) | Factor 1.4000 | Design Code :     ACI318-14       Scale Up of Response Spectrum Load Cases       Scale Up Factor :     1       Factor     Load Case       Modify     Delete       Wind Load Factor     Image: Case of Case of Case                                                                                                    | Design Code : ACI318-14<br>Scale Up of Response Spectrum Load Cases<br>Scale Up Factor : 1<br>Factor Load Case<br>Add<br>Modify<br>Delete                                                                                                    |
| 6 cLCB6 Strem /<br>8 cLCB6 Strem /<br>9 cLCB9 Strem /<br>10 cLCB10 Strem /<br>11 cLCB11 Strem /<br>12 cLCB13 Strem /<br>13 cLCB13 Strem /<br>13 cLCB13 Strem /<br>14 cLCB13 Strem /<br>15 cLCB13 Strem /<br>16 cLCB16 Strem /<br>16 cLCB16 Strem /<br>17 cLCB17 Strem /<br>19 cLCB19 Strem /<br>19 cLCB19 Strem /<br>19 cLCB19 Strem /<br>19 cLCB19 Strem /<br>19 cLCB10 Strem /<br>19 cLCB10 Strem /<br>19 cLCB10 Strem /<br>19 cLCB10 Strem /<br>19 cLCB10 Strem /<br>19 cLCB10 Strem /<br>19 cLCB10 Strem /<br>19 cLCB10 Strem /<br>10 cLCB10 Strem /<br>10 cLCB10 Strem / | dd 12(D) - 10eanthquake y + 1.0(<br>dd 0.9(D) + 10eanthquake x<br>dd 0.9(D) + 1.0eanthquake x<br>dd 0.9(D) - 1.0eanthquake x<br>dd 0.9(D) - 10eanthquake x<br>dd SERV (D) - 10eanthquake x<br>dd SERV (D) + L<br>SERV (D) + 0.7eanthquake x<br>dd SERV (D) - 0.7eanthquake x<br>dd SERV (D) - 0.75u - 0.75(0.7)e |                                                                    | 5 f.CB5<br>6 f.CB5<br>7 f.CB7<br>8 f.CB8<br>9 f.CB9<br>10 f.CB1<br>11 f.CB1<br>12 f.CB1<br>13 f.CB1<br>14 f.CB1<br>15 f.CB1<br>16 f.CB1<br>17 f.CB1<br>18 f.CB3<br>19 f.CB3<br>19 f.CB3<br>10 f.CB1<br>10 f.CB1<br>1                                                                                                    | Activ         Add         1.2(D) - 1.0earthquake x + 1           Activ         Add         1.2(D) - 1.0earthquake y + 1           Activ         Add         0.9(D) + 1.0earthquake y + 1           Activ         Add         0.9(D) + 1.0earthquake x           Activ         Add         0.9(D) + 1.0earthquake x           Activ         Add         0.9(D) - 1.0earthquake x           I Activ         Add         0.9(D) - 1.0earthquake x           I Activ         Add         0.9(D) - 1.0earthquake x           I Activ         Add         0.9(D) - 1.0earthquake x           Activ         Add         0.9(D) - 1.0earthquake x           Activ         Add         (D) + 1           4         Activ         Add           J Activ         Add         (D) + 0.7earthquake x           Activ         Add         (D) - 0.7earthquake x           Activ         Add         (D) - 0.75.4 + 0.75(0.7)earth           Activ         Add         (D) + 0.75.4 + 0.75(0.7)earth           Activ         Add         (D) + 0.75.4 + 0.75(0.7)earth           Activ         Add         (D) + 0.75.4 + 0.75(0.7)earth           Activ         Add         (D) + 0.75.4 + 0.75(0.7)earth           Activ         Add <td></td> <td></td> <td>Steringm-even Consider Lateral Soil Pressure Factor Load Factor: 0.9  Manpulation of Construction Stage Load Case St: construction Stage Load Case St: construction Stage Load Case St: Construction Stage Load Case St: Construction</td> <td>Wind Load Factor</td> |                                                             |               | Steringm-even Consider Lateral Soil Pressure Factor Load Factor: 0.9  Manpulation of Construction Stage Load Case St: construction Stage Load Case St: construction Stage Load Case St: Construction Stage Load Case St: Construction | Wind Load Factor                                                                                                    |
| Copy Import                                                                                                    | Auto Generation Spread Sheet Form hotel RC modelytart file Browse Ma                                                                                                    | ke Load Combination Sheet                                          | Copy Im<br>Copy Im<br>City Cortes International Content of Content of Co                                                                                                    | J         Actw         Add         (U) + 0.75L - 0.75(0.7)earth           1         Activ         Add         (D) + 0.75L - 0.75(0.7)earth           port         Auto Generation         Spread Sheet F           martner/Desktop/hotel RC model/start fie         Browse                                                                                                    | yua<br>yua<br>yua<br>orm<br>Make Load Combination Sheet     | Close         | Original State Construction State Constructions     Original States States    | Consider Orthogonal Effect Set Load Cases for Orthogonal Effect  100:30 Rule SRSS(Square-Root-of-Sum-of-Squares)  Careral Generate Additional Load Combinations for Special Seismic Load for Vertical Seismic Forces Factors for Seismic Design |

#### midas <mark>nGen</mark>

### Define Column Rebar Data

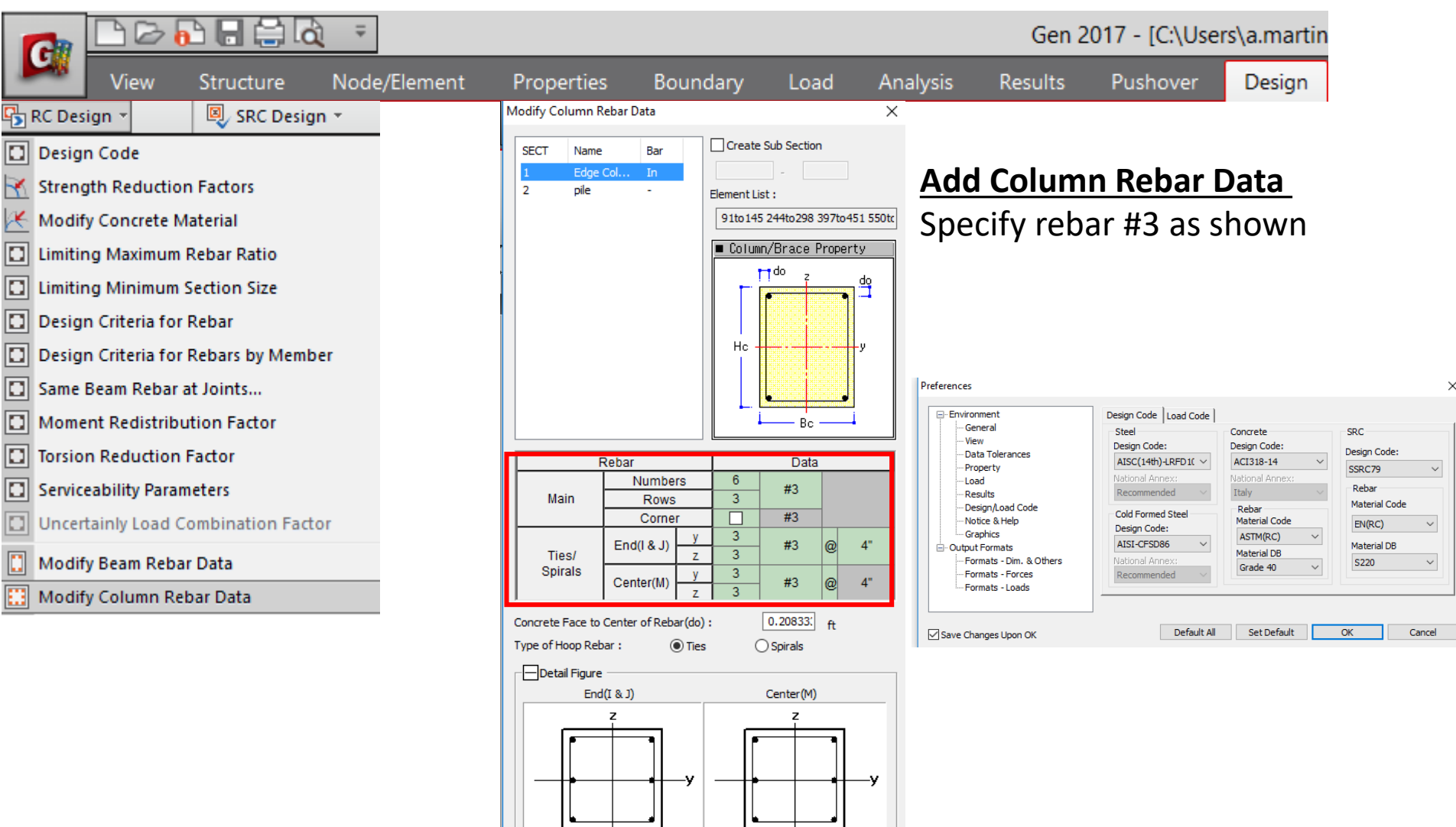

#### midas <mark>nGen</mark>

### Column Code Check

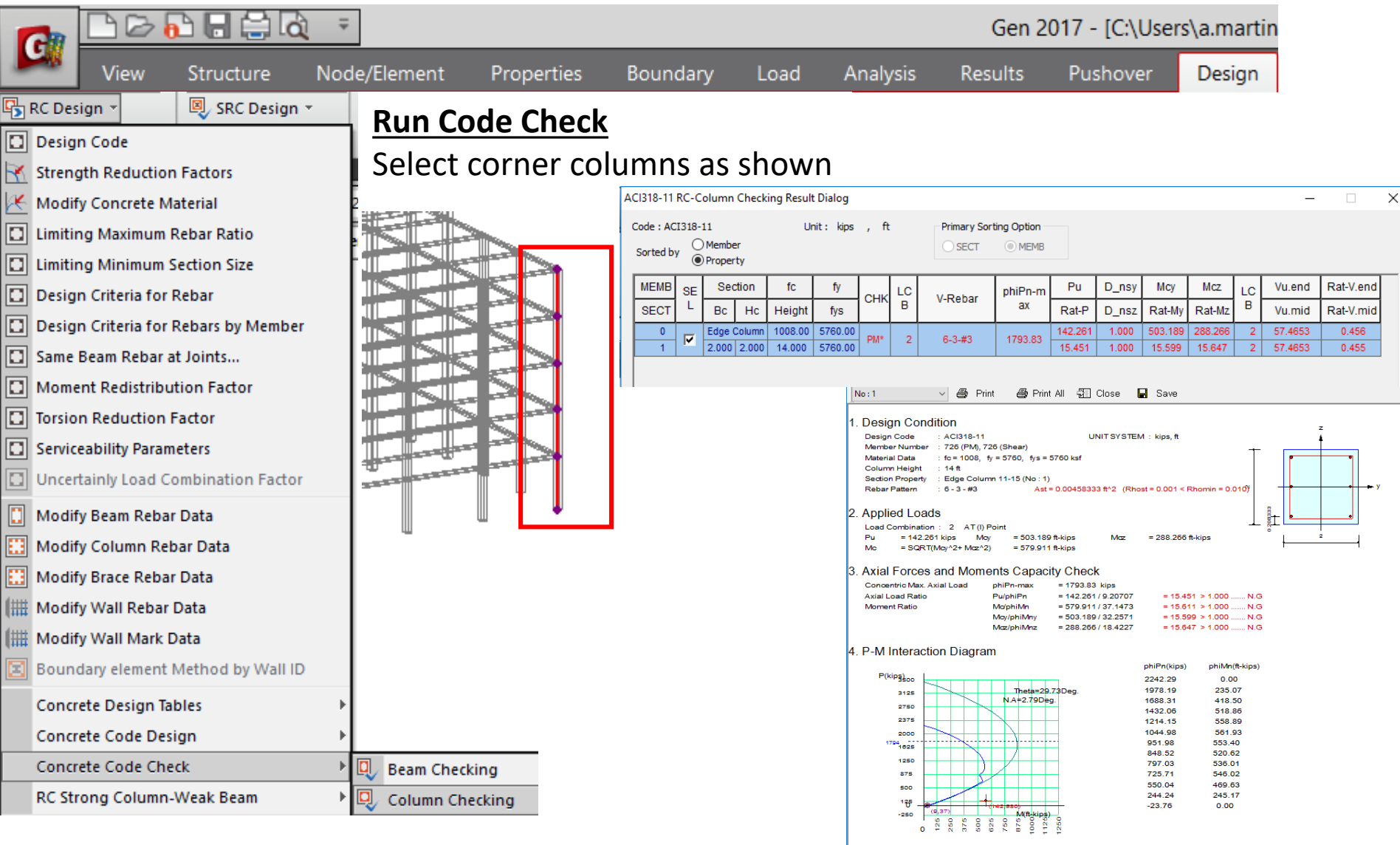

#### Column Design

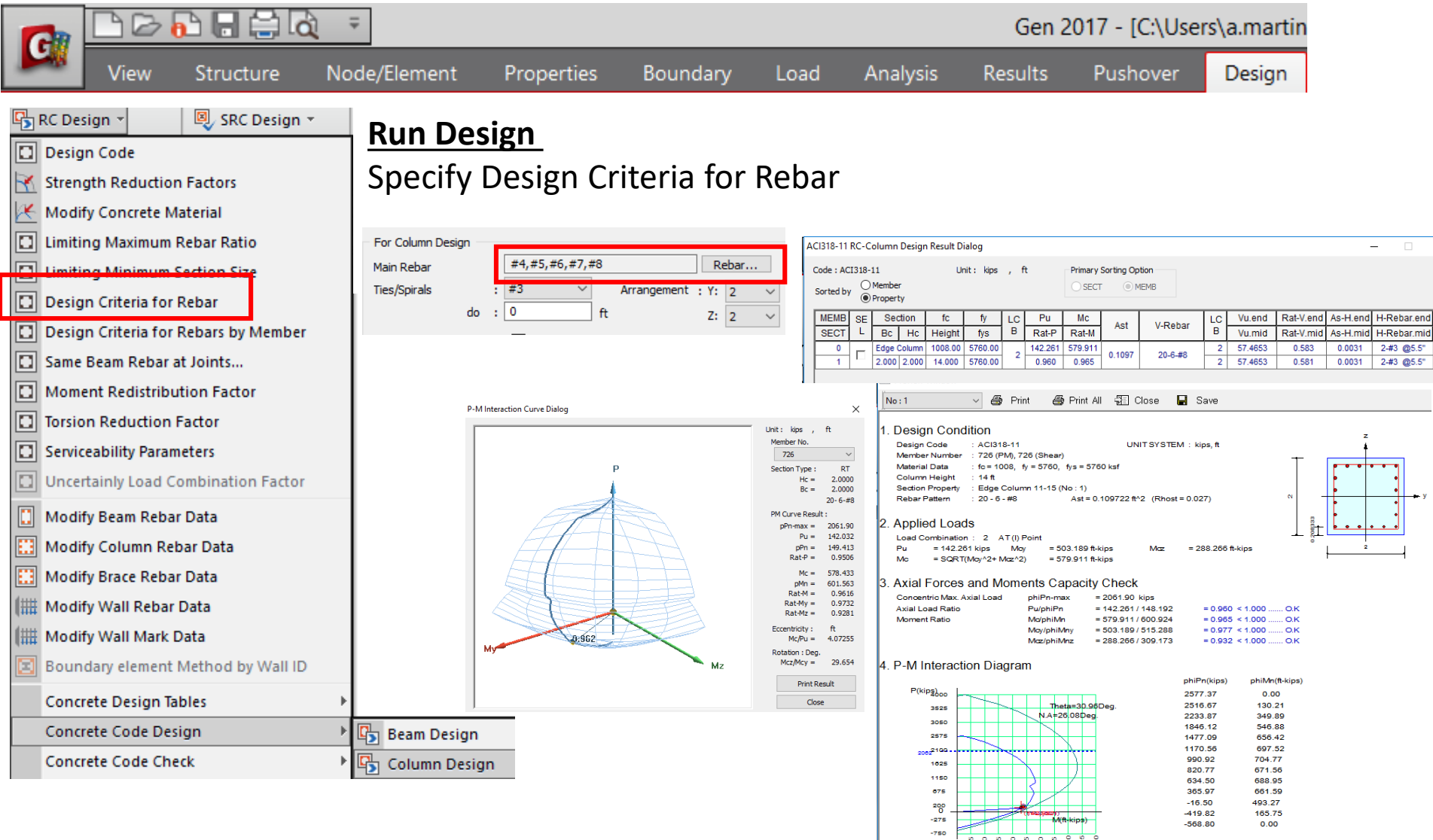

### Footing Design

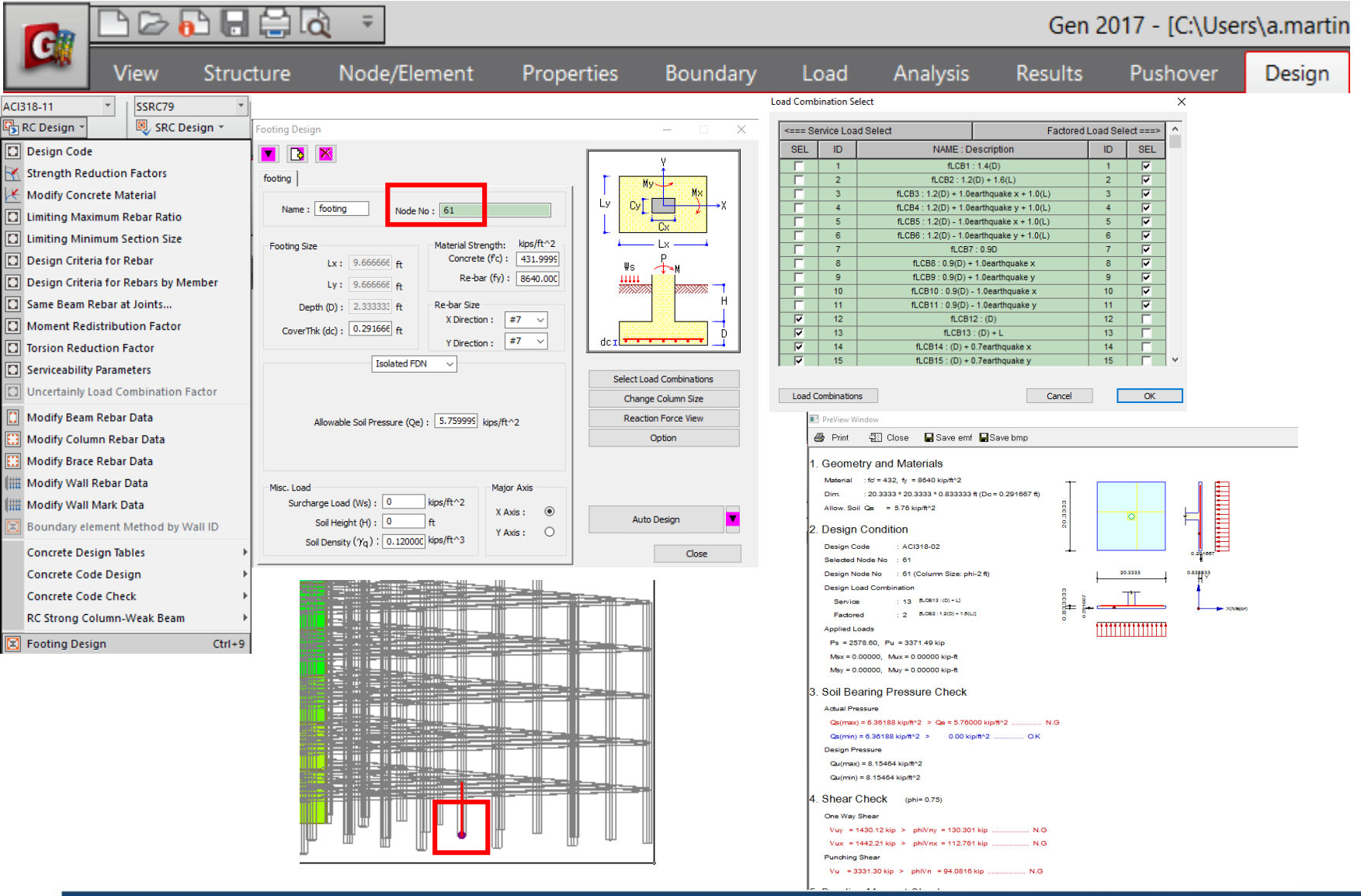

### **Design Plus Import**

| 6   |      |                |            |             |                   |                       |            |      |              | Gen 2017 -  | nartinez∖De    | DL.        |             |       |         |
|-----|------|----------------|------------|-------------|-------------------|-----------------------|------------|------|--------------|-------------|----------------|------------|-------------|-------|---------|
|     | Ø    | View           | Struct     | ture N      | lode/Element      | Properties            | Boundary   | Load | Analysis     | Results     | Pushover       | Design     | Query       | Tools |         |
|     |      |                |            |             |                   |                       |            |      |              |             |                |            |             |       | Design+ |
|     |      |                |            |             |                   |                       |            |      |              |             |                |            |             |       | Design+ |
| Ę.  | mid  | as Des         | ign+ 2     | 017 - [ L   | Intitled ] - [N   | lember]               |            |      |              |             |                |            |             |       |         |
| : 📭 | Fil  | e Edit         | View       | RC S        | teel SRC A        | luminum Lo            | ad Option  |      | ink          |             |                |            |             |       |         |
| 1   |      | è 🔛            | $\Omega$ - | <u> </u>    |                   | e 🖸                   |            | Link | with :       | () midas (  | Sen            |            |             |       |         |
| Wor | kBar |                |            | -           | ч × 🚺             | 🔓 Star 😱 r            | nidas Link | Ger  | n 2017 - [C: | \Users\a.ma | ortinez\Deskto | op\Ngen 20 | 17\gen trai | ning  |         |
|     |      |                | mic        | das D       | ESIGN             | #                     |            |      |              |             |                |            |             |       |         |
|     |      | _              | RC         |             |                   | STEEL                 |            |      |              |             |                |            |             |       |         |
|     | s    | lab            | Beam       | Column      | Beam+Colu         | mn Base Plate         |            |      |              |             |                |            |             |       |         |
| -   | Shea | 74<br>ar Wall  | Footing    | Basement V  | Vall Bolt Connect | iion Crane Girder     |            |      | Connect      | Disco       | nnect          |            |             | Car   |         |
|     | But  | <b>i</b> tress | Stair      | Corbel+Brad | ket Purlin+Girt   | th Web Opening        |            |      |              |             |                |            |             |       |         |
|     | Bean | n Table        | Slab Table | Batch Wa    | I Stair           |                       |            |      |              |             |                |            |             |       |         |
|     |      |                | -          |             | C                 | onvright © Since 1989 |            |      |              |             |                |            |             |       |         |

## Run Check on section

| Add new member |         |        |  |  |  |  |  |
|----------------|---------|--------|--|--|--|--|--|
| System         | RC      | ~      |  |  |  |  |  |
| Туре           | Footing | ~      |  |  |  |  |  |
| Node           | 61      |        |  |  |  |  |  |
|                | Option  | Import |  |  |  |  |  |

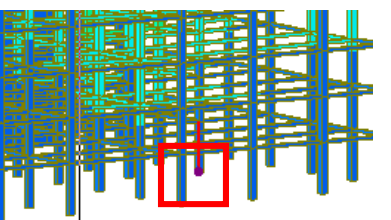

| Material                      |                         |               |                 |                |                                              |      |                    |  |  |
|-------------------------------|-------------------------|---------------|-----------------|----------------|----------------------------------------------|------|--------------------|--|--|
| Concrete                      | 24 ∨ MPa                |               |                 | 2.000          |                                              |      |                    |  |  |
| Main Bar                      | 400 V MPa               |               | 1 500           | 3,000<br>1 500 |                                              |      |                    |  |  |
| Light Weight                  | Concrete                |               | 1,500           | 1,500          |                                              |      |                    |  |  |
| Factor                        | 1 ~                     | ++            |                 |                |                                              |      |                    |  |  |
| Design Load                   |                         |               |                 |                |                                              |      |                    |  |  |
| Ps                            | 23794.17 kN             | 8             |                 | X              |                                              |      |                    |  |  |
| Msx                           | 12.21 kN.m              | Ť             |                 |                |                                              |      |                    |  |  |
| Msy                           | -169.06 kN.m            |               |                 |                | i l                                          |      |                    |  |  |
| Load                          | d Combinations (6)      | & -+-         | - + + - + - +   | ·              |                                              |      |                    |  |  |
|                               |                         | m             |                 |                |                                              |      |                    |  |  |
| Pu                            | 32359.49 kN             |               |                 |                | Y1                                           | Calc | ulation Result     |  |  |
| Mux                           | 16.69 kN.m              | Ř             |                 |                |                                              |      | ade Itama          |  |  |
| Muy                           | -230.77 kN.m            | -             |                 |                | -                                            |      | il Repring (KDp)   |  |  |
| Load                          | d Combinations (6)      |               |                 | X1             |                                              | 11   | Vav Shoar X (M)    |  |  |
| _                             |                         |               |                 |                | 1                                            | 11/  | Vay Shear X (KN)   |  |  |
| └─ Include Self-V             | Veight Mx <-> My        |               |                 | i              |                                              | 21   | Vay Shear (KN)     |  |  |
| Surcharge Load                |                         |               |                 | K              |                                              | Mi   | n Bar Patio (mm²)  |  |  |
| Surface Load                  | 0.00 kN/m <sup>2</sup>  |               |                 |                |                                              | Ma   | ax. Bar Space (mm) |  |  |
| Weight Density                | 18.00 kN/m <sup>3</sup> |               |                 |                |                                              |      | in our opace (mil) |  |  |
| Height                        | 0.00 m                  | 8             |                 |                |                                              |      |                    |  |  |
| Footing                       |                         |               | _ · · -         | • • •          | <u>•                                    </u> |      |                    |  |  |
| Type                          | Isolated (Mat )         | /             |                 |                |                                              | Foo  | ting Size          |  |  |
| Depth                         | 700.00 mm               |               |                 |                |                                              |      | FOOT               |  |  |
| Cover                         | 80.00 mm                |               |                 |                |                                              | Lx   |                    |  |  |
| Column Section -              |                         | Rebar         |                 |                |                                              | Ly   |                    |  |  |
| <ul> <li>Rectangle</li> </ul> | ◯ Circle                |               | Y-Direction (Mu | x) X-Direc     | tion (Muy)                                   |      | SOIL               |  |  |
| Cx                            | * 609.60 mm             | Moment (kN.m) | 783             |                | 791                                          | Ca   | pacity(fe)         |  |  |
| Cy                            | * 609.60 mm             | Layer 1 (mm)  | #8 @ 4          | 50.00 #8       | @ 450.00                                     |      |                    |  |  |
| Ex                            | * 0.00 mm               | Layer 2 (mm)  | @               |                | 0                                            |      |                    |  |  |
| Ey                            | * 0.00 mm               | Result        | NG(11.04)       | NG(            | (10.67)                                      |      |                    |  |  |
|                               |                         |               |                 |                |                                              |      |                    |  |  |
| Daci                          | an(E4)                  | Chock(        |                 | Dana           | -+                                           |      | A me               |  |  |
| Desi                          | 90(F4)                  | Check(        | -3)             | керо           |                                              |      | мрр                |  |  |
|                               |                         |               |                 |                |                                              |      |                    |  |  |

 Calculation Result

 Check Items
 Result

 Soil Bearing (KPa)
 2700
 NG(27.00

 1Way Shear-X (kN)
 6439
 NG(5.792

 1Way Shear-Y (kN)
 6647
 NG(6.240

 2Way Shear (kN)
 27035
 NG(7.494

 Min. Bar Ratio (mm²)
 0.180%
 384

 Max. Bar Space (mm)
 #8
 @457

| FO           | OTING SIZE |     |  |  |
|--------------|------------|-----|--|--|
| Lx           | 3.00       | m   |  |  |
| Ly           | 3.00       | m   |  |  |
| SOI          | L BEARING  |     |  |  |
| Capacity(fe) | 100.00     | KPa |  |  |
|              | -          |     |  |  |

Apply(F3)

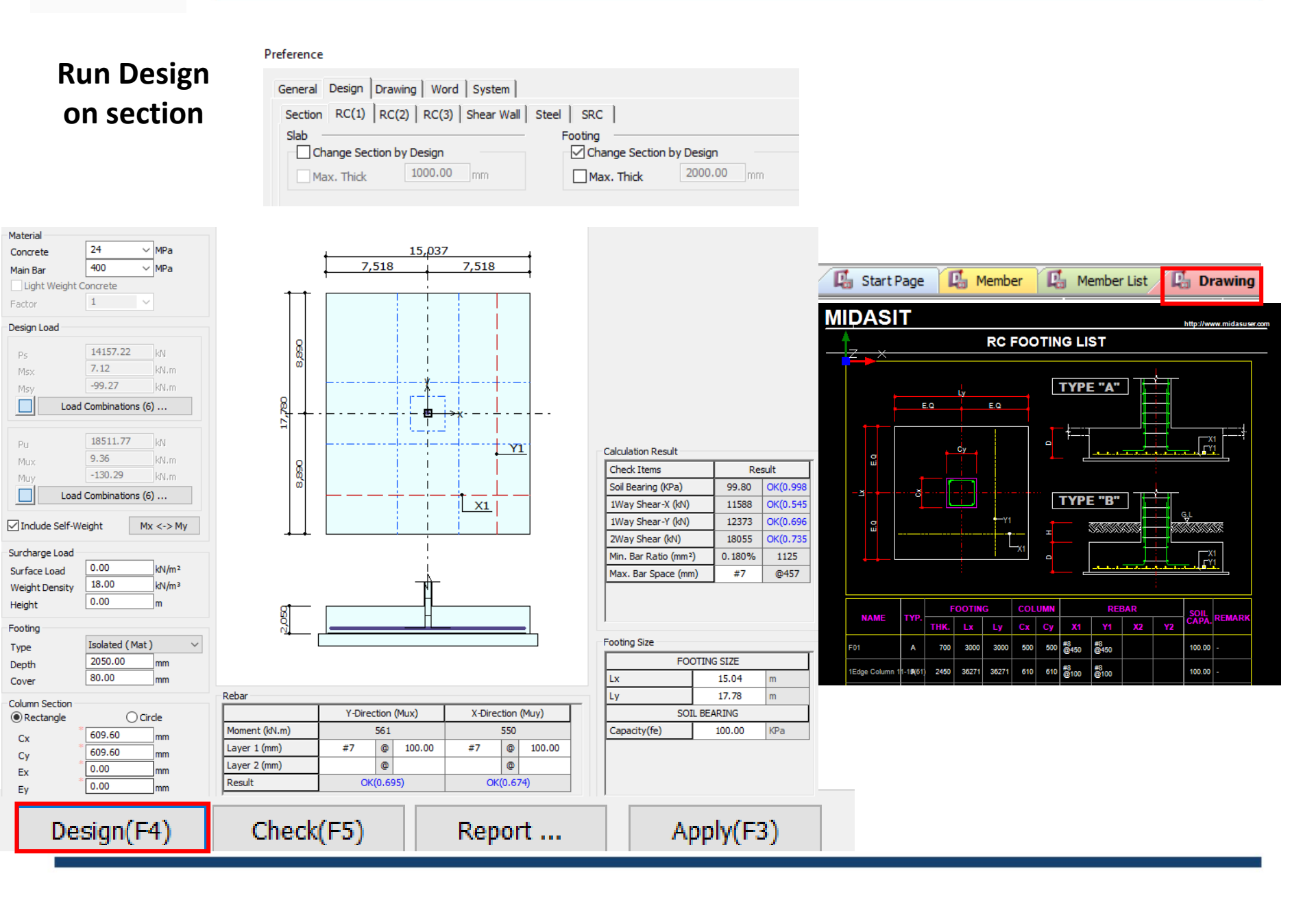

### **Create Piles**

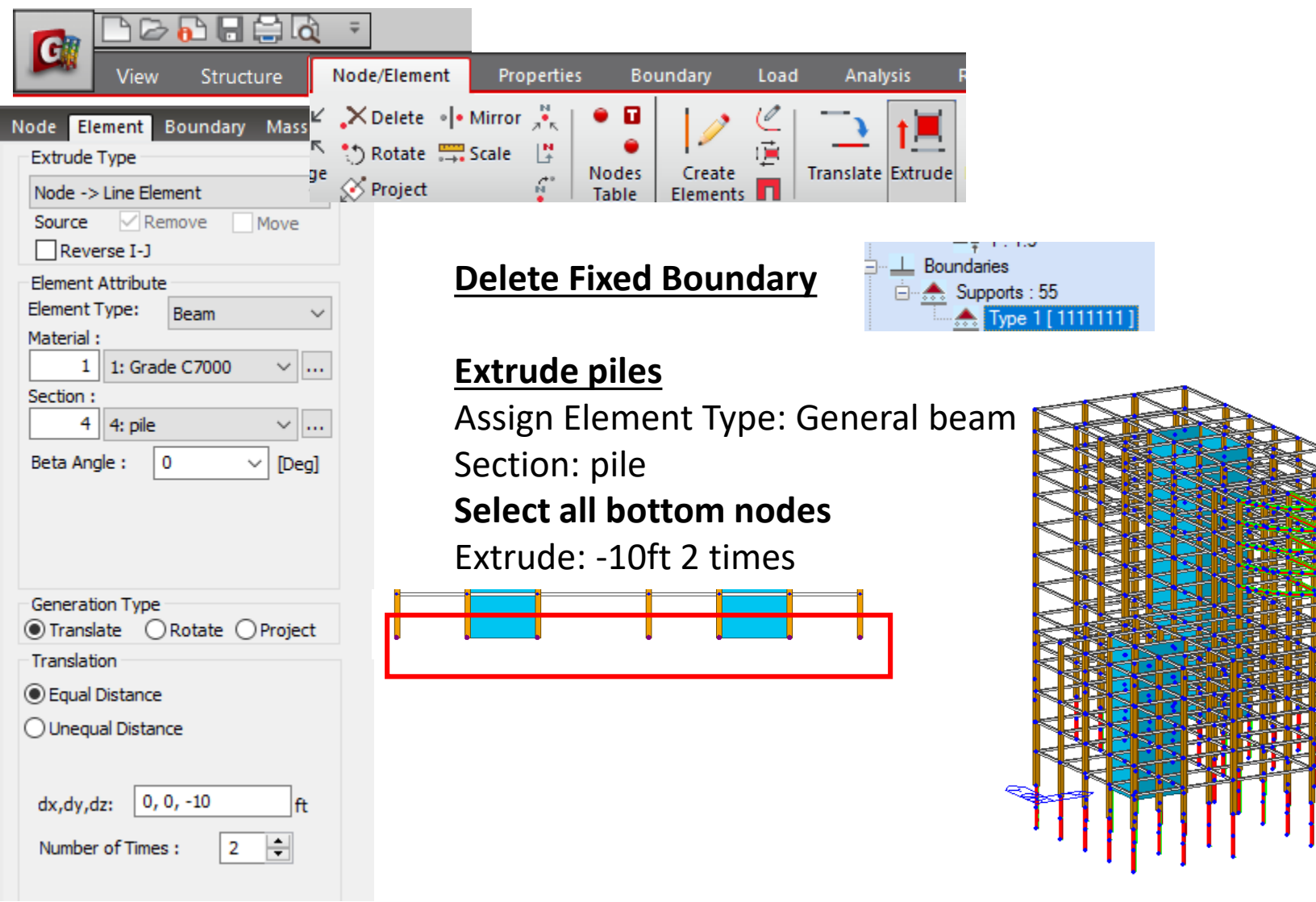

### **Pile Spring Support**

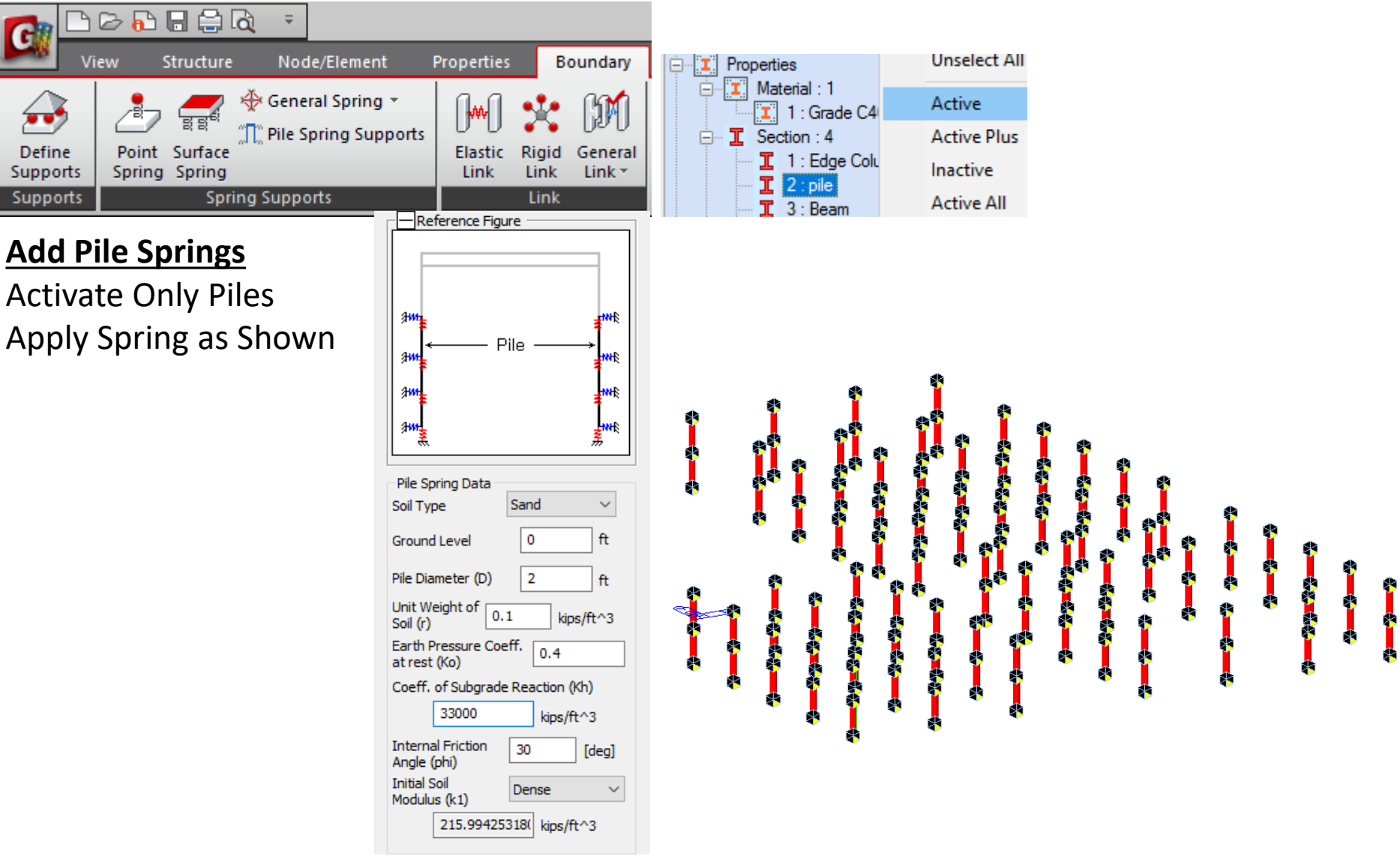

### Update story data

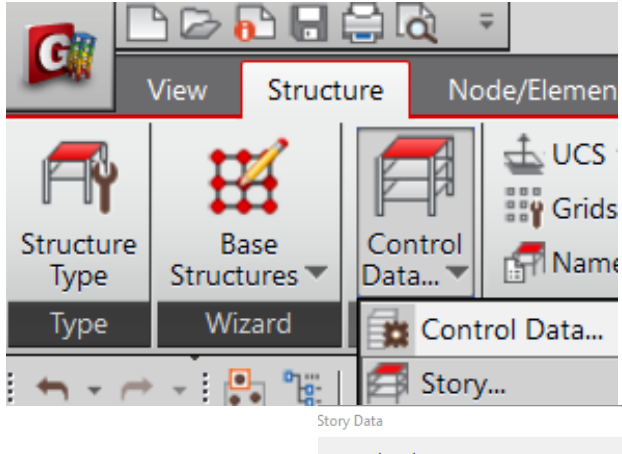

#### **Auto Generate Story Data**

| P Story                    |            |           |            |                    |          | Automati       | c Generation o   | of Story Da | ta           |                 |            |              |    |
|----------------------------|------------|-----------|------------|--------------------|----------|----------------|------------------|-------------|--------------|-----------------|------------|--------------|----|
| ry Data<br>Ground Level ft |            |           |            |                    | ×        | Unselect<br>No | ed List<br>Level |             | Select<br>No | ed List<br>Name | Level      | Height       | ^  |
| Module Name                | Story Name | Level(ft) | Height(ft) | Floor<br>Diaphragm | <u>^</u> |                |                  |             | 1<br>2       | 1F<br>2F        | -20<br>-10 | 10<br>10     |    |
| Base                       | 11F        | 106.00    | 10.00      | Consider           |          |                |                  | ->          | 3            | 3F              | 0          | 16           |    |
| Base                       | 10F        | 96.00     | 10.00      | Consider           |          |                |                  |             | 4            | 4F              | 16         | 14           |    |
| Base                       | 9F         | 86.00     | 10.00      | Consider           |          |                |                  |             | 5            | 5F              | 30         | 14           |    |
| Base                       | 8F         | 72.00     | 14.00      | Consider           |          |                |                  |             | 6            | 6F              | 44         | 14           |    |
| Base                       | 7F         | 58.00     | 14.00      | Consider           |          |                |                  | <-          | 7            | 7F              | 58         | 14           |    |
| Base                       | 6F         | 44.00     | 14.00      | Consider           |          |                |                  |             | 8            | 8F              | 72         | 14           |    |
| Base                       | 5F         | 30.00     | 14.00      | Consider           |          |                |                  |             | 9            | 9F              | 86         | 10           |    |
| Base                       | 4F         | 16.00     | 14.00      | Consider           |          |                |                  |             | 10           | 105             | 96         | 10           |    |
| Base                       | 3F         | 0.00      | 16.00      | Consider           |          |                |                  |             | 10           | 100             | 100        | 10           |    |
| Base                       | 2F         | -10.00    | 10.00      | Consider           |          |                |                  |             | 11           |                 | 106        | 10           |    |
| Base                       | 1F         | -20.00    | 10.00      | Do not consider    |          |                |                  |             | 12           | 12              | 116        | 10           | _  |
|                            |            |           |            |                    |          | 🗹 Induc        | de Seismic Accid | ental Eccen | itricity     | :               | 5 % of     | Plan Dimensi | on |
| ▶ \ Story { Wind { Se      | ismic /    | <         |            |                    | >        | 🗹 Induc        | de Wind Eccentr  | icity :     |              |                 | 15 % of    | Plan Dimensi | on |
| Auto Generate Story Data   | Define     | Module    |            |                    | Close    |                |                  |             |              |                 | ОК         | Cance        | el |

### **Re-Perform Analysis**

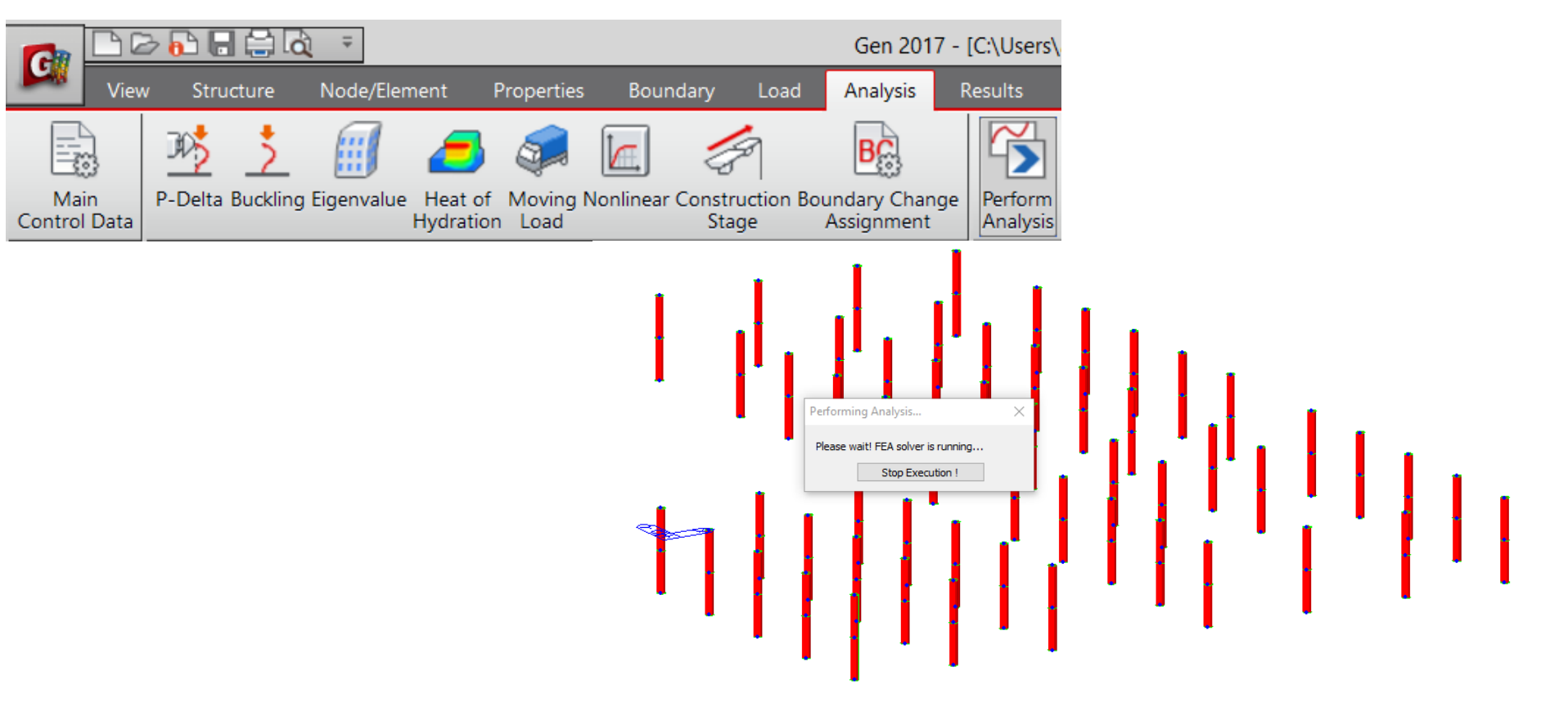

YOUR MIDAS JOB IS SUCCESSFULLY COMPLETED.....C:\Users\a.martinez\Desktop\hotel RC model\practice rc TOTAL SOLUTION TIME..: 20.11 [SEC]

#### **Results: Moments**

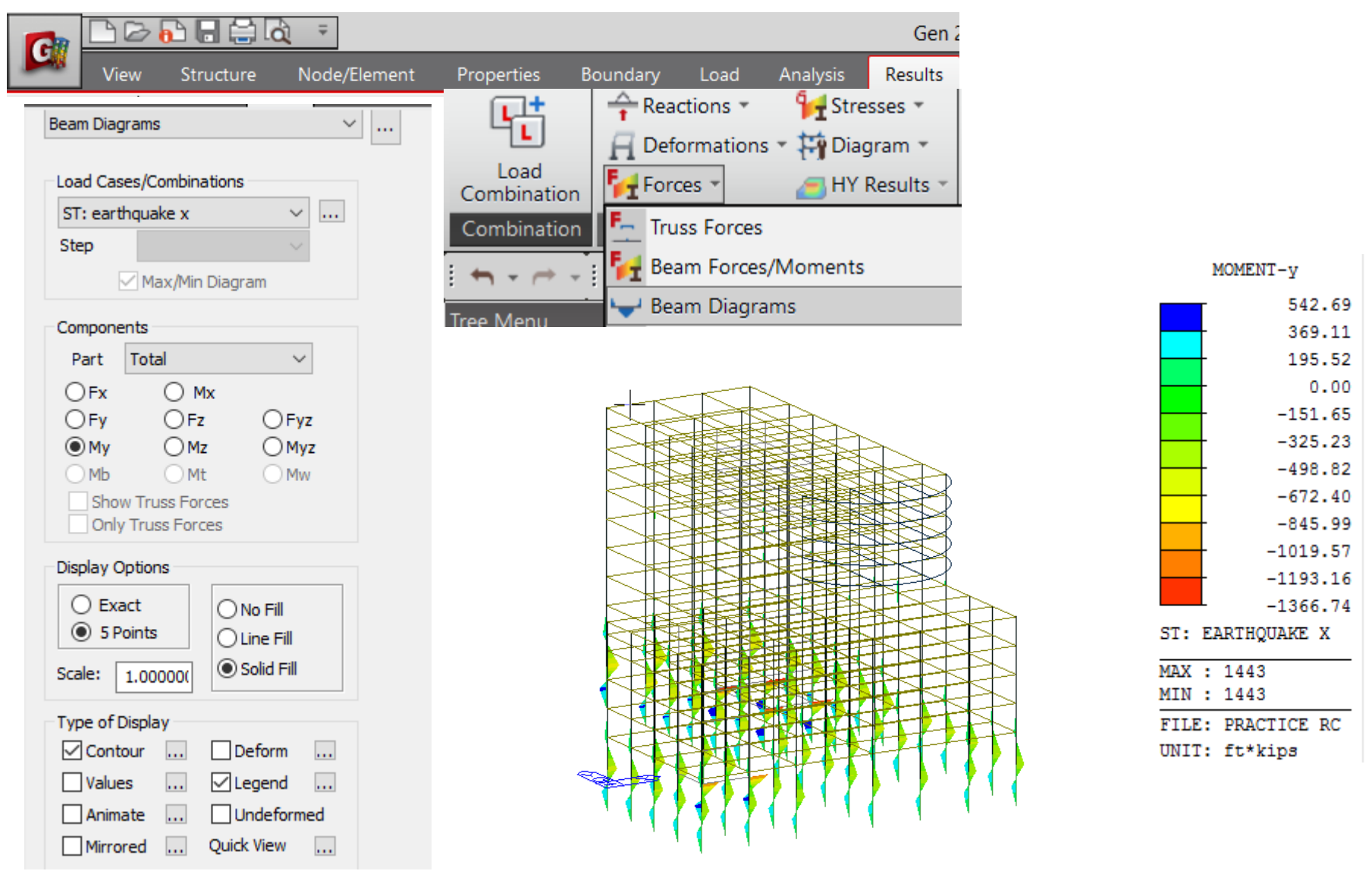

# Thanks!